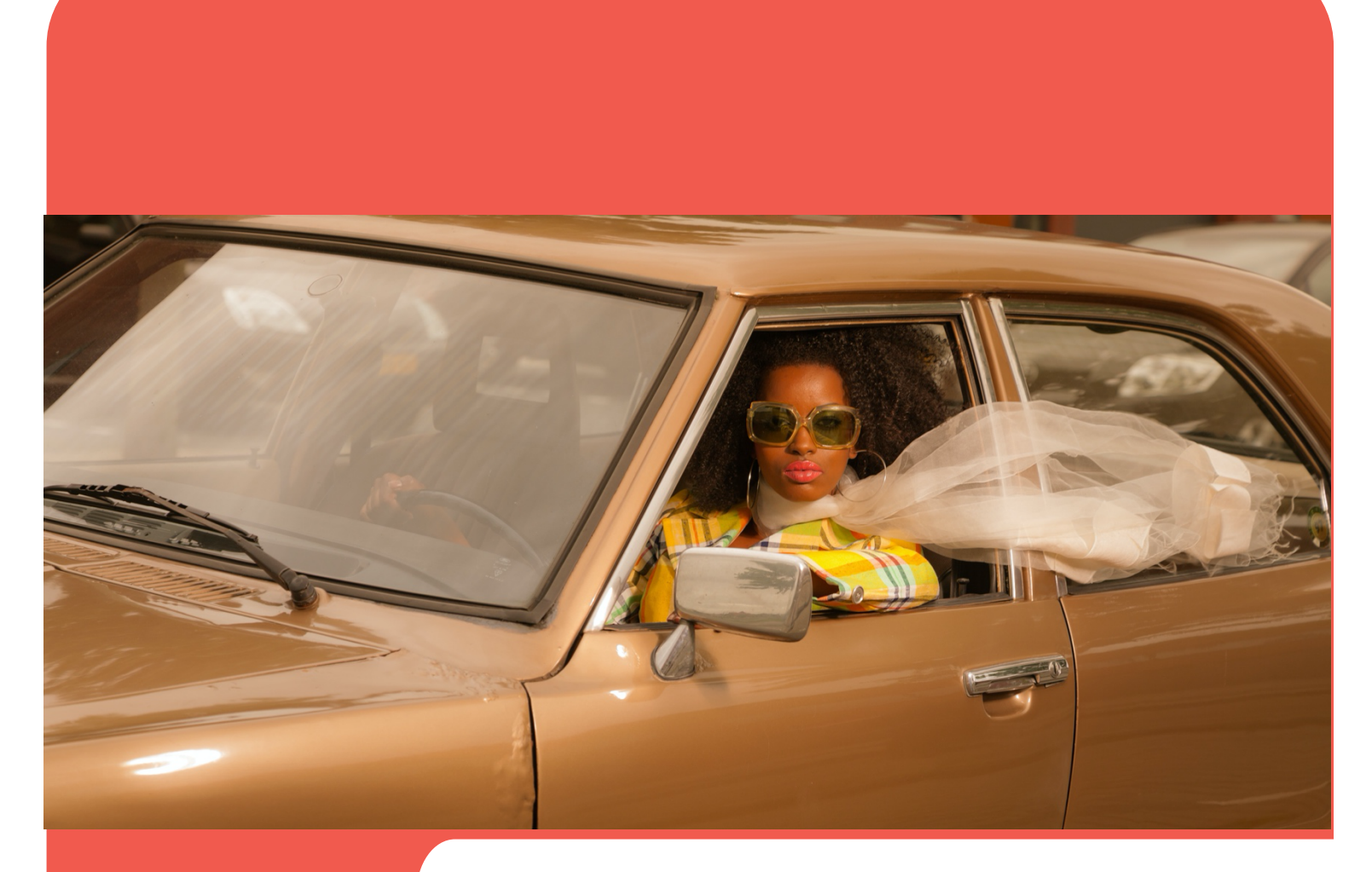

# **evv**ie and **evv**ie portal

Hagaha Isticmaale

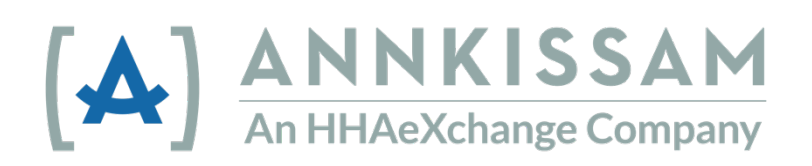

La cusbooneysiiyay Juun 2022

#### Tusmada

| Hagaha Isticmaalaha ee Shaqaalaha, Ka qaybgalayaasha, iyo Wakiilada | 3  |
|---------------------------------------------------------------------|----|
| Hordhac                                                             | 3  |
| Waa maxay EVV?                                                      | 3  |
| Waa maxay <b>evvie</b> ?                                            | 3  |
| Ku Bilaabida evvie & Marinka evvie                                  | 4  |
| Abuur Koontada <b>FMS</b> One oo gal bogga <b>evvie</b>             | 4  |
| Ku xir muuqaalka sharraxaada ee <b>FMSOne</b>                       | 5  |
| Soo deji, rakib oo gal moobilka <b>evvie</b>                        | 5  |
| Isticmaalka barnaamijka <b>evvie</b>                                | 8  |
| Galitaanka Booqashada                                               | 8  |
| Soo-gudbinta xilliga shaqo ee internet-la'aanta                     | 11 |
| Isticmaalka barnaamijka marinka shabakadda <b>evvie</b>             | 12 |
| Billow                                                              | 12 |
| Amarka ansixinta                                                    | 13 |
| Daawashada Booqashooyinka                                           | 13 |
| Oggolaanshaha Booqashada                                            | 15 |
| Diidmada Booqashada                                                 | 17 |
| Wax-ka-badallidda booqashada                                        | 21 |
| Gelidda Booqashada Gacanta                                          | 23 |
| Tilmaamayaal Degdeg ah                                              | 29 |
| Gelida marinka <b>evvie</b>                                         | 29 |
| Dib u sameey furahaaga sirta ah ee <b>FMS</b> One                   | 30 |
| Gelida barnaamijka <b>evvie</b>                                     | 32 |
| Soo koobida Cusboonaysiinta Hagaha Isticmaalaha oo koobay           | 34 |

© Annkissam, 2022. Dukumeentigani waxa uu ka kooban yahay macluumaadka lahaanshaha ee Annkissam. Siidaynta ama isticmaalka qayb ka mid ah agabkan lama samayn karo dhinacyada kale iyada oo aan oggolaansho qoran laga helin Annkissam.

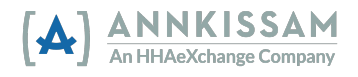

## Hagaha Isticmaalaha ee Shaqaalaha, Ka qaybgalayaasha, iyo Wakiilada

#### Hordhac

#### Waa maxay EVV?

EVV waxay u taagan\_Electronic Visit Verification. Shaqaaluhu waxay isticmaalaan barnaamijka si ay <u>si</u> <u>elektaroonik ah</u> ugu iskugu diiwaan gelliyaan wakhtiga bilawga iyo dhammaadka ee shaqo kasta oo ay shaqeeyaan (sidoo kale loo yaqaan <u>booqasho</u>). Shaqaalaha waxaa looga baahan doonaa inay soo diraan xogta ku saabsan booqashooyinka nidaamka EVV bilowga iyo dhammaadka booqasho kasta. EVV waxay caawisaa <u>xaqiijinta</u> in ka qaybgalayaashu ay helayaan daryeelka ay u baahan yihiin Koongareesku waxa uu meel mariyey 21st Century Cures Act, kaas oo u baahan in barnaamijyada Medicaid ee gobolka ay u isticmaalaan EVV adeegyada guryaha iyo bulshada ku salaysan qaarkood.

#### Waa maxay evvie?

**evvie** waa barnaamij kumbiyuutar oo ka caawiya ka qaybqaatayaasha is-hagidda inay buuxiyaan shuruudaha EVV iyagoo ilaalinaya dookha, Isla markaana xakamaynaya Is-hagiddooda. evvie waxa uu buuxinayaa shuruudaha EVV sida ugu xaddidaadda yar ee suurtogalka ah ee ka qaybgalayaasha iyo shaqaalahooda. Waxaa jira laba qaybood oo **evvie** ah: Barnaamijak evvie ee moobilka iyo shabakada marinka **evvie**.

Barnaamijka moobilka ee evvie waxa uu u ogollaanayaa shaqaalaha in ay si fudud, degdeg ah, iyo ammaan ah ugu diiwaan gelliyaan booqashooyinka telefoonadooda casriga ah ama tablet-yada GPSka-shaqeeya. Marinka **evvie** waa shabakad ay ka qaybqaatayaasha, Shaqaalaha, iyo Wakiiladu dib u eegi doonaan oo ay ku ansixin doonaan dhammaan booqashooyinka EVV

Hagahan waxa uu isticmaalaa erayadan si uu u qeexo isticmaalayaasha **evvie**: Ka qaybgalayaasha, Shaqaalaha, Wakiilada, iyo Adeegyada Maareynta Maaliyada (FMS). Iyadoo ay ku xiran meesha aad ku nooshahay iyo barnaamijka aad ka qaybqaadato, waxaad isticmaali kartaa erayo kala duwan si aad naftaada u qeexdo.

Ka qaybqaatayaasha waxaa sidoo kale loogu yeeri karaa: libsadayaasha, Macaamiisha, Xubnaha, Shakhsiyaadka, ama Loo-shaqeeyayaasha. Kani waa qofka hela adeegyada gurigyaha iyo bulshada.

Shaqaalaha waxaa sidoo kale loogu yeeri karaa: PCAs, DSPs, PHWs, Shaqaalaha, ama Daryeelbixiyayaasha. Kani waa qofka siiya ka qaybgalayaasha adeegyada Gurigyaha iyo Bulshada ku salaysan.

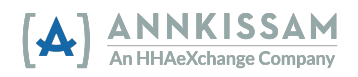

Wakiilada sidoo kale waxaa loogu yeeri karaa: Qoyska, Qof la-doortay, ama dadka taageerada bixiya. Caadi ahaan waa saaxiib ama xubin qoyska ka mid ah ka qaybqaatayaasha. Wakiilku waxa laga yaabaa inuu ka caawiyo ansixinta xaashida wakhtiga, helida shaqaale la shaqaaleysiiyo, iyo jadwalaynta shaqaalaha.

#### Adeegyada Maareynta Maaliyadda (FMS) sidoo kale waxaa loogu yeeri karaa:

Dhexdhexaadiyeyaasha Maaliyadda (FI), Wakiilka Maaliyadda Loo-shaqeeyaha (F/EA), ama Hay'adda Taageerada Maaliyadeed (FSE). Kani waa urur uruuriya warqadda wakhtiga, socodsiiya shaqo qorista, oo maamusha mushahar bixinta.

## Ku Bilaabida evvie & Marinka evvie

#### Abuur Koontada **FMS**One oo gal bogga **evvie**

Bixiyaha Adeegyada Maareynta Maaliyadda (FMS) ayaa bilaabi doona habaynta isticmaale kasta ee evvie & marinka **evvie**. Ka qaybgalayaasha, Shaqaalaha, iyo Wakiilada dhamaantood waxay isticmaalaan Marinka **evvie**. Kaliya Shaqaalaha ayaa heli doona isticmaalka barnaamika moobilka ee **evvie**.

Ciwaanka iimaylka oo sax ah ayaa loo baahan yahay si loo sameeyo akoonkaaga markaa hubi FMSgaagu inuu haysto iimaylkaagii ugu dambeeyay iyo kan aad door bidayso haddii ay dhawaanahan isbeddelo dhaceen. Marka uu maamulaha FMS kaaga sameeyo akoonkaaga, waxa aad heli doontaa iimayl wata tilmaamo ku saabsan tillaabooyinka hadhay si aad u xaqiijiso akoonkaaga una samaysato furaha sirta ah.

**FMS**One waa xalka gellitaanka halka-mar oo kuu ogolaanaya inaad si ammaan ah oo fudud u maamusho akoonnadaada on-laynka ah. Markaad gallayso, gal addoo isticmaalaya badhanka **FMS**One ee shaashadda galitaanka ee hoos ku sawirka.

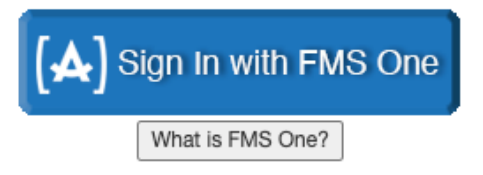

Haddii aad hore uga diiwaan gashanayd akoonkaaga **FMS**One, waxaad gali kartaa akoonkaaga adiga oo gelaya iimaylkaaga iyo furahaaga sirta ah. Haddii aadan weli isku iska diiwaan gellin **FMS**One, guji **Sign Up (Isdiiwaangeli)** gellitaanka oo raac tillaabooyinka ku jira iimaylkaaga soo dhaweynta ee ay FMS kuu soo dirtay. Tilmaamaha isdiiwaangelinta **FMS**One oo faahfaahsan ayaa laga heli karaa <u>Hagaha Degdegga ah ee **FMS**One</u>.

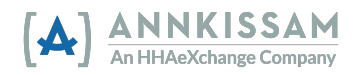

Ku xir muuqaalka sharraxaada ee FMSOne

Si aad u hesho sharraxaad faahfaahsan oo ku saabsan dejinta akoonkaaga **FMS**One, fadlan booqo <u>https://vimeo.com/675013615/9d446a7f9b</u>

Soo deji, rakib oo gal moobilka evvie

Shaqaalaha kaliya ayaa u baahan inay soo dejiyaan oo meeleeyaan barnaamijka **evvie**. Ka qaybgalayaasha iyo Wakiiladu ma isticmaali doonaan barnaamijka **evvie** si ay u maareeyaan xilliyada shaqada. Ka qaybgalayaasha iyo Wakiilada, fadlan sii wad qaybta buug-gacmeedka ee ciwaankeedu yahay: <u>Isticmaalka marinka **evvie**</u>.

 Dhammaan Shaqaaluhu waxay u baahan yihiin inay ka soo dejiyaan barnaamijma Moobilka evvie ee Android ama *Apple Store*. Link-ga barnaamijka waxa laga heli karaa xagga hoose ee iimaylka Casuumada, ama adigoo gujinaya mid ka mid ah isku link-ga hoos lagu muujiyay. Waxaad sidoo kale ka furan kartaa qaybta barnaamijyada ee taleefankaaga / tablet-kaaga oo ka raadin kartaa "evvie".

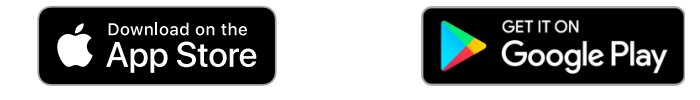

2. Taleefankaaga ka hel barnaamijka oo guji si aad u furto.

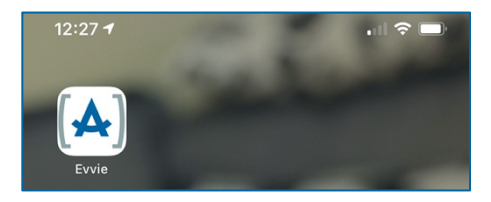

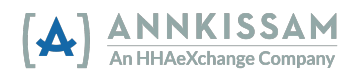

3. Marka ugu horeysa ee aad furto barnaamijka, waxa lagu waydiin doonaa in aad u ogolaato evvie in uu ogaado goobta taleefankaaga. Guji "Allow While Using App" "Oggolow inta aad isticmaalayso Barnaamijka " ama " Allow only while using the app" Oggolow inta aad isticmaalayso Barnaamijka". evvie waxay duubi doontaa kaliya goobtaada markaad bilowdo oo aad dhammayso shaqada. Goobahani waa qayb ka mid ah macluumaadka ay tahay in la ururiyo si loo xaqiijiyo isbeddelladaada EVV.

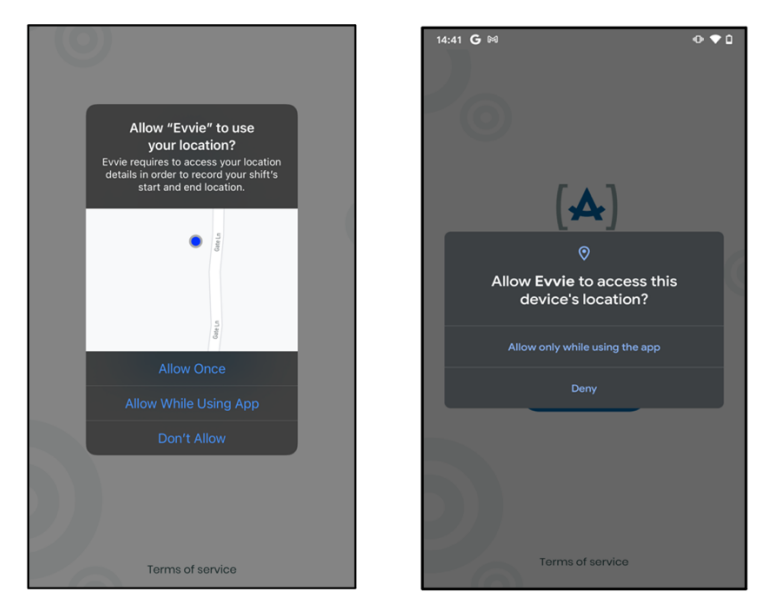

4. Kadib markaad u ogolaato **evvie** inuu isticmaalo goobtaada, guji badhanka buluuga ah ee "**FMS ONE**" si aad u gasho. Waxaa laguu wareejin doonaa bogga shabakadda si aad u gasho. *Qalabka Apple: haddii laguu gudbiyo, guji sii wad.* 

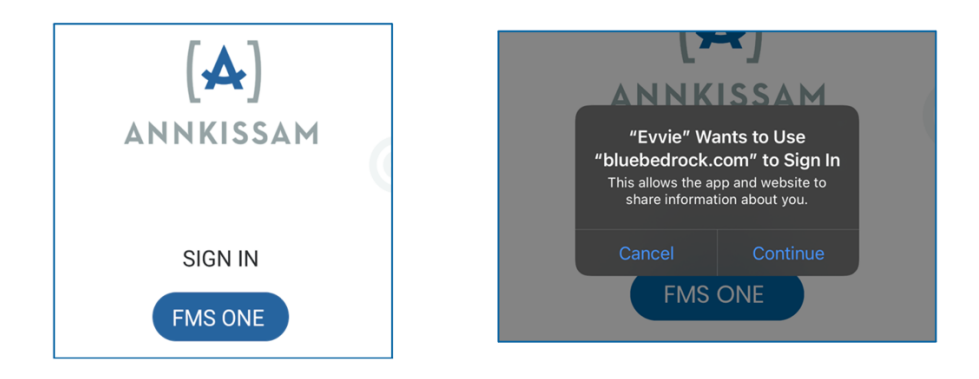

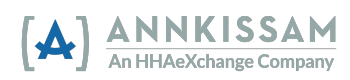

5. Hadda waxaad geli doontaa **FMS**One adiga oo isticmaalaya iimaylkaagii iyo furaha sirta ah ee aad hore u dejisay. Guji **Log in (Gal)** 

| Log in   |  |
|----------|--|
| Email    |  |
|          |  |
|          |  |
| Password |  |
|          |  |
|          |  |
|          |  |
| Log in   |  |
| Sign up  |  |
|          |  |

6. Marka ugu horeysa ee aad isticmaasho barnaamijka **evvie**, waxaad u baahan doontaa inaad ogolaato. Guji badhanka Oggolaanshaha cagaaran.

| Authorization                               |  |  |  |
|---------------------------------------------|--|--|--|
| required                                    |  |  |  |
| Authorize <b>Evvie</b> to use your account? |  |  |  |
| This application will be able to:           |  |  |  |
| • Offline                                   |  |  |  |
| Authorize                                   |  |  |  |
| Deny                                        |  |  |  |
|                                             |  |  |  |

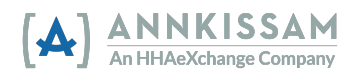

7. Isticmaalayaasha badankoodu uma baahna inay dhammaystiraan tallaabadan. Shaashadda xigta, waxa laga yaabaa inaad u baahato inaad doorato FMS-ka aad la shagaynayso. Isticmaalayaasha intooda badan, ma jiri doonto shaashad doorasho gabi ahaanba. Isticmaalayaasha qaarkood, waxaa jiri doona hal dookh oo kaliya oo lagu dooran karo. Haddii aad u shaqeyso in ka badan hal ka-qaybqale, oo ka qaybqalayaashaas ay u adeegaan Bixiyeyaasha FMS ee kala duwan, waxaad u baahan doontaa inaad doorato FMS la xiriira ka gaybgaataha aad rabto inaad boogato. Ka dib markaad doorato FMS, riix Done ee geeska sare ee midiq.

| 15:45 🕫    | .ıll 🗢 🚮 | 15:45 🕫          | ull 🗢 🚺 |
|------------|----------|------------------|---------|
| Select Fl  | Done     | Select FI        | Done    |
|            |          |                  |         |
| Finest FMS | ۲        | Finest FMS       | ۲       |
|            |          |                  |         |
|            |          | FMS Provider Two | 0       |
|            |          |                  |         |
| Mastllsorg |          | Sama Llear       |         |

Most Users

Some Users

8. Barnaamijka moobilka ee evvie hadda waa la dajiyay oo waxaad diyaar u tahay inaad bilowdo gelitaanka booqashooyinka

## Isticmaalka barnaamijka evvie

#### Galitaanka Booqashada

Gellitaanka boogasho ee barnaamijka moobilka ee evvie waa degdeg, fudayd, oo waxaa lagu samayn karaa oo kaliya dhowr qujis. Waxaa muhiim ah in la ogaado, in kasta oo evvie uu taageerayo boogashooyinka Interneed la'aanta ah, Shaqaalaha waa inay galaan inta ay ku xidhan yihiin intarnedka ugu yaraan hal mar ka hor inta aysan gellin boogashada. Tani waxay u oggolaan doontaa barnaamijka inuu ku shubo xoqta Shaqaalaha iyo ka qaybqalayaashooda labadaba. Ka dib marka tan la sameeyo, shaqaaluhu wuxuu dhamaystiri karaa tillaabooyinka hoose si uu u galo boogasho Internet la'aan ah.

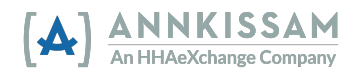

 Marka uu Shaqaaluhu galo barnaamijka moobilka ee evvie, (oo uu doorto FMS, haddii ay suura gal tahay waxaa la soo bandhigi doonaa bog muujinaya dhammaan ka-qaybgalayaasha ay u shaqeeyaan. Haddii Shaqaaluhu hore uu u galay xilli hore, waxay arki doonaan shaashaddan isla marka ay furaan abka.

| F                      | inest Fl         | 8 |
|------------------------|------------------|---|
| © Search Particip      | ant              |   |
| Carol Cor<br>ID: P0101 | nsumer<br>0      |   |
| ID: P0101              | articipant<br>11 |   |

2. Guji sanduuqa calaamadaynta ee ku xiga ka qaybqaataha aad rabto inaad booqato. Kadibna ku dhufo Start Shift (billow Isbeddel) dhanka hoose ee shaashadda. Waxaad u baahan doontaa inaad gujiso Yes "Haa" gudaha sanduuqa kuu soo baxayo si aad u xaqiijiso in ka qaybqaataha la doortay uu sax yahay. Haddii barnaamijkaagu, uu la shaqaynayo in ka badan hal ka qaybgale markiiba, dooro dhammaan ka qaybgalayaasha aad la haqaynayso ka hor inta aanad gujin Start Shift (billow Isbeddel).

|             | Are you sure you want to select |
|-------------|---------------------------------|
| Start Shift | Patrick Participant?            |
|             | No Yes                          |

3. Xilliga shaqo hadda wuu bilaabmay, evvie -na wuxuu la socdaa wakhtiga.

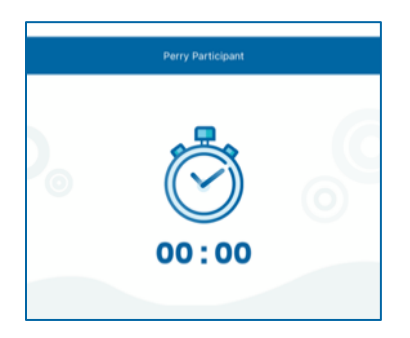

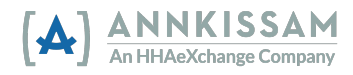

4. Shaqaaluhu waxa uu u baahan doonaa in uu buuxiyo goobaha loo baahan yahay ee bogga raadraaca xilliga shaqada ka hor inta aanu dhamaystirin xilliga shaqada. Goobaha loo baahan yahay waxaa lagu calaamadeeyay xiddig \*. Goobaha waxaa ku jiri kara macluumaadka sida: bilowga/dhamaadka goobta, koodka adeega, qoraalada, yoolalka, ADLs/hawlaha, iwm. Fadlan ogow in goobaha ku yaala bogga raadraaca wareejintu ay gaar u yihiin FMS kasta oo kala duwan iyadoo la isticmaalayo **evvie**, sidaas darteed goobaha lagu muujiyay tusaalaha hoose waxa laga yaabaa in uu ka yara duwanaado barnaamijkaaga. Shaqaaluhu wuxuu cusbooneysiin karaa meelahan mar kasta oo booqashada ah laakiin waa inuu sidaas sameeyaa ka hor inta uusan dhammayn booqashada.

| Evvie Consumer                                      |        |
|-----------------------------------------------------|--------|
| All fields marked with an asterisk(*) are required. |        |
| Consumer Enrollment ID *                            |        |
| SD - N/A - Level 1 - N/A                            | $\sim$ |
| Service Code *                                      |        |
| 1:1 Respite                                         | $\sim$ |
| Start Datetime                                      |        |
| April 25, 2022 1:35 pm                              |        |
| Consumer Response                                   |        |
| Select Consumer Response                            | $\sim$ |
| Goals                                               |        |
| Select Goals                                        | $\sim$ |
| Notes *                                             |        |
| notes                                               |        |
| Indirect                                            |        |
| Start Location *                                    |        |
| Home                                                | ~      |

5. Haddii booqashadu ku bilaabatay si qalad ah, Shaqaaluhu wuxuu riixi karaa batoonka Cancel ee geeska bidix ee sare si uu u baajiyo booqashada. Ma jiro xog EVV ah oo lala socon doono ama lama kaydin doono. Guji End Shift ee dhinaca midig ee sare si aad u dhammaystirto oo aad u gudbiso shaqo beddelka oo dhammaystiran.

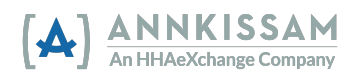

 Kadib markaad gujiso End Shift (Dhammaadka xilli shaqo), Shaqaaluhu wuxuu u baahan doonaa inuu xaqiijiyo booqashada oo waa inuu doortaa mid ka mid ah saddexda doorasho: End and Complete (Dhammaaday oo Dhammaystiran), End and Start New (Dhammaad oo bilow Cusub), ama Cancel (Jooji). Doorashada Cancel (Jooji) halkan waxay kugu celin doontaa shaqada.

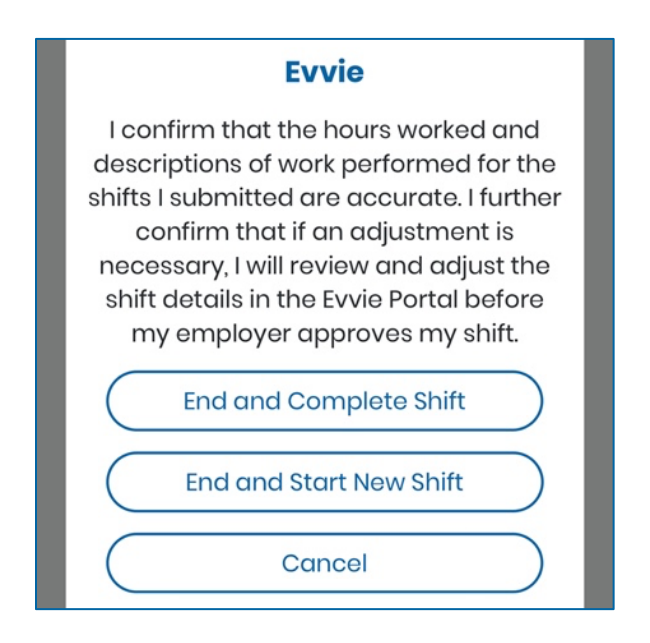

7. . Haddii Shaqaaluhu ku xidhan yahay intarneedka dhamaadka booqashadu, waxa si toos ah booqashada loogu soo diri doonaa marinka shabakashada evvie 30-60 ilbiriqsi gudahood. Haddii Shaqaaluhu aanu ku xidhnayn intarneedka, booqashada waxa lagu kaydin doonaa bogga koontada Shaqaalaha illaa uu Shaqaaluhu ku xidhmo interneedka mar labaad oo booqashada waxaa lagu gudbin karaa gacanta. Tilmaamaha sida gacanta loogu soo gudbiyo booqashooyinka mareegta evvie waxa laga heli karaa qaybta xigta ee hagahan cinwaankiisu yahay:"Soo-gudbinta xilliga shaqo ee interneed la'aanta"

#### Soo-gudbinta xilliga shaqo ee internet-la'aanta

Sida lagu xusay qaybta <u>"Galitaanka Booqashada"</u>, xogta booqashada waxa si toos ah loogu gudbin doonaa mareegta **evvie** ee shabakada haddii **Shaqaaluhu** ku xidhan yahay intarnedka marka ay dhameeyaan booqashadooda. Xaaladdaas, ma jiraan tallaabooyin dheeraad ah oo loogu talagalay **Shaqaaluhu**. Haddii **Shaqaaluhu** aanu ku xidhnayn intarneedka marka ay dhameeyaan booqashada, booqashada si toos ah looma soo diri doono. Taa beddelkeeda, dhammaan booqashooyinka aan la diri karin waxa lagu kaydin doonaa barnaamijka moobilka. **Shaqaaluhu** waxa uu u baahan doonaa in uu moobilka ku xidho intarneedka oo uu dhamaystiro talaabooyinkan si uu ugu gudbiyo booqashooyinka marinka **evvie**.

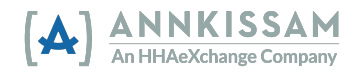

Caadi ahaan, xilli kasta oo shaqo ee aanan wali la soo gudbin ayaa si toos ah loo gudbin doona isla marka isku xidhka intarnedka la helo oo barnaamijkana la furo. **Shaqaaluhu** wuxuu taas ku xaqiijin karaa isagoo raacaya tillaabooyinkan.

Kadib bilawga barnaamijka, **Shaqaaluhu** wuxuu gali doonaa shaashada akoonkiisa isagoo gujinaya sumadda qofka ee geeska sare ee midig.

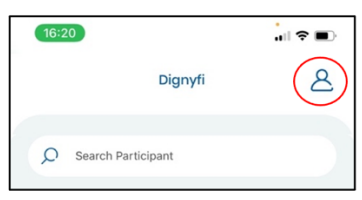

Marka uu soo galo shaashadda akoontiga, **Shaqaaluhu** wuxuu awoodi doonaa inuu arko tirada xilliyada shaqo ee sugaya in la gudbiyo. Haddii booqashooyin kasta la sugayo in la gudbiyo, **Shaqaaluhu** waxa uu riixi doonaa badhanka gelinta buluuga ah ee ku xiga qoraalka "Shifts to be transmited". Dhammaan booqashooyinka la sugayo waxaa loo gudbin doonaa marinka **evvie** ilaa iyo inta uu **Shaqaaluhu** ku xiran yahay intarneedka.

| Back Account             | $\bigcirc$ | Back             | Account       | ٢          |
|--------------------------|------------|------------------|---------------|------------|
| Evvie Employee           |            | Evvie Emp        | loyee         |            |
| Choose your Language     |            | Choose y         | your Language |            |
| FMS Provider             | Evv Demo   | FMS Provider     |               | Evv Demo   |
| Shifts to be transmitted | ٩          | Shifts to be tra | nsmitted      | None       |
| Shifts are waiting to tr | ransmit    | All shifts       | have been t   | ransmitted |

## Isticmaalka barnaamijka marinka shabakadda **evvie** Billow

Haddii aadan dhamaystirin tilmaamaha ku jira iimaylka martiqaadkaaga, fadlan ku laabo qaybta ciwaankeedu yahay " Ku Bilaabashada evvie & marinka evvie " <u>"Getting Started with evvie & evvie</u> <u>Portal</u>" ee ku jira hagahan isticmaalaha oo dib u eeg tillaabooyinka si aad ku xaqiijiso oo aad u ansixiso akoonkaaga **FMS**One. Haddii aad hore isu diwaangelisay oo aad leedahay aad leedahay gellitaanka **FMS**One, fadlan sii wad qaybtan.

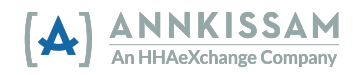

#### Amarka ansixinta

Booqashooyinka lagu soo galiyay barnaamijka moobilka **evvie** waxay ka bilaabmaan marinka **evvie** oo leh xaalad la ansixiyay **(Approved)** waana in loo raro heerka Ansixinta xidhan **(Approval Locked)**, ka hor inta aan xilliga shaqada la dhamaystirin. Marka la xiro, xilliga shaqada laguma tafatiro karo marinka **evvie**.

Ka **qaybqaataha** ama **wakiilkooda** ayaa dib u eegi doona booqashada oo ay gelin doonaan booqashada xaalad ah Ansixinta Xidhan (Approval Locked). Haddii wax isbeddel ah loo baahdo in lagu sameeyo booqashada ka hor nidaamka oggolaanshaha, midkood **shaqaalaha** ama **ka qaybqaataha/wakiilka** waxay u baahan yihiin inay bilaabaan nidaamka wax ka beddelka ka hor inta aan la xidhin shaqada.

> Inta lagu jiro tilmaamaha soo socda, haddii tilmaamaha ka qaybgalayaasha/wakiilada iyo shaqaaluhu ay ka duwan yihiin, waxaa jiri doona laba tilmaamo tallaabadaas. Haddii tilmaamuhu isku mid yihiin, waxaa jiri doona hal tilmaam oo kaliya ee tallaabadaas.

#### Daawashada Booqashooyinka

Qof kasta oo ku lug leh booqasho wuxuu u baahan yahay inuu oggolaado ka hor inta aan laga baaraandegin lacag bixinta. Marka **Shaqaaluhu** dhammeeyo booqashada abka mobaylka ee **evvie**, waxa ay geli doontaa degelka marinka **evvie** 30-60 ilbiriqsi gudahood haddii **Shaqaaluhu** ku xidhan yahay intarneedka. Haddii **Shaqaaluhu** aan lagu xidhin intarneedka marka ay shaqadoodu dhamaato, booqashadu waxay ku daadan doontaa marinka **evvie** marka **Shaqaaluhu** dib ugu xidho intarneedka oo uu gacanta ku soo gudbiyo booqashada.

Oggolaanshaha **Shaqaaluhu** ee xilliga shaqada waxay dhacdaa marka shaqaaluhu dhammeeyo oo uu kusoo gudbiyo xilliga shaqada barnaamijka moobilka ee **evvie**. Haddii **shaqaalaha** ama ka **qaybgalayaasha/wakiilku** ay rabaan inay ka arkaan xilliga shaqo bogga **evvie**, waa inay raacaan tillaabooyinkan.

1. Haddii aanad gellin, gal marinka **evvie** adiga oo isticmaalaya badhanka ama isku xidhka **"Sign in** with FMSOne"" Ku soo gal FMSOne".

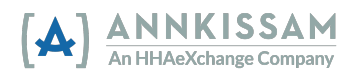

2. Marka booqashadu ka guurto barnaamijka moobilka ee **evvie** una guurto marinka **evvie**, Ka **qaybqaataha/Wakiilka** ayaa heli doona iimayl ogeysiin ah oo ku dhiiri galinaya inay galaan si ay u ansixiyaan booqashada. Waxay gujin karaan link-ga iimaylka si si-toos ah loogu qaado bogga booqashada ee bogga.

A new shift has been submitted for your review in Evvie Portal! To log in and view the details for this shift, just follow this link: <u>https://evvie-portal.sampleurl.bluebedrock.com/shifts/321</u>

- 3. Haddii ka **qaybqaataha/wakiilku** uu gujiyo link-ga iimaylka, si toos ah ayaa loo keeni doonaa xilliga shaqada ee u baahan ogolaanshaha, ka dib marka ay galaan, waxayna aadi karaan Tallaabada 7 ee qaybtan.
- 4. Haddii aad soo gashay marinka **evvie** adiga oonan gujin link-ga iimaylka, waxaad imaan doontaa shaashadda hore. Guji badhanka **View all Shifts (Eeg dhammaan xilliyada shaqo)** oo ku yaal bartamaha shaashadda.

| Welcome back to Evvie Portal What is Evvie Portal? This system, along with the Evvie mobile application, allows shifts to be submitted, approved/denied for payment, or adjusted as necessar View all Shifts | Hello, wilma.work    | @example.net !                                                                                                    |
|----------------------------------------------------------------------------------------------------|----------------------|----------------------------------------------------------------------------------------------------|
| What is Evvie Portal?<br>This system, along with the Evvie mobile application, allows shifts to be submitted, approved/denied for payment, or adjusted as necessar<br>View all Shifts                        | Welcome back to Ev   | Portal                                                                                                    |
| What is Evvie Portal? This system, along with the Evvie mobile application, allows shifts to be submitted, approved/denied for payment, or adjusted as necessary View all Shifts                             |                      |                                                                                                    |
| This system, along with the Evvie mobile application, allows shifts to be submitted, approved/denied for payment, or adjusted as necessary View all Shifts                                                   | Mhatia Eu            |                                                                                                    |
| View all Shifts                                                                                                    | what is Ev           | e Portal?                                                                                                    |
| View all Shifts                                                                                                    | This system, along v | e Portal?<br>the Evvie mobile application, allows shifts to be submitted, approved/denied for payment, or adjusted as necessa |
|                                                                                                    | This system, along v | e Portal?<br>the Evvie mobile application, allows shifts to be submitted, approved/denied for payment, or adjusted as necessa |

5. Ka qaybgalayaasha/Wakiilada: Waxaad raadin kartaa xilli shaqo gaar ah, adoo ka dooranaya magaca shaqaalaha "PCA" hoos u dhaca. Haddii aad leedahay hal Shaqaale kaliya, uma baahnid inaad isticmaasho kala soocaha. Waxa kale oo aad calaamadayn kartaa sanduuqa ku xiga "Submitted""La gudibyay) ama "Approved""La ansixiyay" si aad u hesho xilliga shaqo ee sugaya oggolaanshahaaga kama dambaysta ah. Guji Search (Raadi), haddii aad isticmaalayso mid ka mid ah kala shaandhaynta.

| Filter shifts                               |         |
|---------------------------------------------|---------|
| PCA                                         |         |
| Evvie Employee (E01020)                     | Ŧ       |
| Starting on or after                        |         |
| Choose a Date & Time to filter by           |         |
| With Status                                 |         |
| □ Adjusted by Participant □ Approval Locked | Approve |
| Search                                      |         |
|                                             |         |

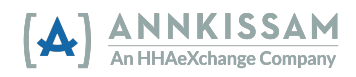

Shaqaalaha: Waxaad raadin kartaa xilli shaqo gaar ah, adiga oo ka dooranaya magaca ka qaybqaataha ee hoos u dhaca, haddii aad kaliya u shaqeyso hal ka qaybqaate uma baahnid inaad isticmaasho kala soocaha. Guji **Search (Raadi)** haddii aad isticmaalayso mid ka mid ah kala soocayaasha.

| Participant          | 10)          | • |
|----------------------|--------------|---|
| Starting on or after | ,10)         |   |
| Choose a Date & Time | to filter by |   |
|                      |              |   |
| With Status          |              |   |

 Natiijooyinka waxay ka soo muuqan doonaan liiska hoose ee badhanka raadinta. Hoos u jiid liiska si aad u hesho xilliga shaqo aad u baahan tahay si aad u ansixiso oo guji batoonka View Shift (Eeg xilliyada shaqo) ee ku xiga booqashada.

| Evvie Consumer (C01010)         Start: Mon 02/14/22, 12:00pm           Evvie Employeetwo (E01050)         End: Mon 02/14/22, 2:00pm | Approved<br>2 hours, 0 minutes | View Shift |
|----------------------------------------------------------------------------------------------------|--------------------------------|------------|
|----------------------------------------------------------------------------------------------------|--------------------------------|------------|

#### Oggolaanshaha Booqashada

Waxaan sharxi doonaa sida marka hore loo ansixiyo xilliga shaqo ee saxda ah. Ka dib waxaan dib u eegi doonaa waxa la sameeyo haddii xilliga shaqo loo baahan yahay in <u>la diido</u>, ama haddii loo baahan yahay in <u>wax laga beddelo</u> tallaabooyinka dambe. Marka **Shaqaaluhu** ka dhammeeyo xilli shaqo barnaamijka mobaylka ee **evvie**, waxay ansixinayaan shaqadaas. Markaa waa masuuliyada ka **qaybqaataha/wakiilka** inay dib u eegis ku sameeyaan xilliga shaqo ee marinka **evvie** oo ay geliyaan **Approval Locked**.

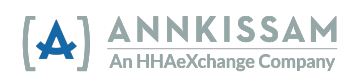

7. Xilliga shaqo ayaa la soo bandhigi doonaa, oo ay la socdaan dhammaan macluumaadka la qabtay ee ku saabsan xilliga shaqo. Dib u eeg xilliga shaqo, ka dibna hoos u jiid bogga. Booqashooyinka laga qabtay barnaamijka moobilka ee evvie waxay yeelan doonaan xaaladda Approved oo u baahan in la ansixiyo oo qaybqaataha/wakiilka ka dhigo Approval Locked (Ogalaanshaha xiran). Hadii booqashadu sax ahayd, dhagsii badhanka Lock as Approved (U xiran sidii loo ansixiyay) ee hoose ee bogga.

| Date & Time             | Transitioned From | Transitioned To | Actor            | Notes |  |
|-------------------------|-------------------|-----------------|------------------|-------|--|
| Friday 01/28/22, 8:57am | Submitted         | Approved        | Spar Employeetwo |       |  |
| Friday 01/28/22, 8:57am | N/A               | Submitted       | Spar Employeetwo |       |  |
|                         |                   |                 |                  |       |  |
| 🔀 Adjust Shift          |                   |                 |                  |       |  |
| 🛇 Deny Shift            |                   |                 |                  |       |  |
|                         | La                | ock as Approved |                  |       |  |
|                         |                   | View All Shifts |                  |       |  |

Shaqaalaha: Kadib marka ay dhammeeyaan xilliga shaqo ee barnaamijka moobilka ee **evvie**, xilliga shaqo waxa lagu soo bandhigi doonaa marinka **evvie**. Dib u eeg xilliga shaqo, ka dibna u jiid dhanka hoose ee bogga. Halkaa marka ay marayso booqashada wax waa laga badali karaa karaa (Adjusted) ama waa la diidi karaa (**Denied**). Haddi aanay jirin kala doorasho si wax loogaga badalo ama la diido, xilliga shaqo hore ayaa waxa u ansixiyay Approved Locked (Ansixinta Xiran) ka qaybqaataha/wakiilka. Shaqaaluhu wuxuu u baahan doonaa inuu la xiriiro FMS haddii xilliga shaqada mar hore la xiray oo loo baahan yahay in waxa laga badalo.

| Date & Time                | Transitioned From                        | Transitioned To     | Actor          | Notes |
|----------------------------|------------------------------------------|---------------------|----------------|-------|
| Wednesday 04/27/22, 6:37pm | Submitted                                | Approved            | Evvie Employee |       |
| Wednesday 04/27/22, 5:51pm | N/A                                      | Submitted           | Evvie Employee |       |
|                            |                                          |                     |                |       |
| 😭 Adjust Shift             |                                          |                     |                |       |
|                            | 🖍 Adju                                   | st Shift            |                |       |
|                            | <table-cell> Adju<br/>O Den</table-cell> | st Shift<br>y Shift |                |       |
|                            | 🗭 Adju<br>🛇 Den                          | st Shift<br>y Shift |                |       |

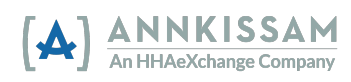

8. Kadib markaad gujiso Lock as Approved (U xir sida loo ansixiyay) ka qaybqaataha/wakiilka waxaa la waydiin doonaa inuu calaamadda saxda saaro sanduuq si loo caddeeyo in xilliga shaqo sax yahay. Markaad calaamadda saxda saarto sanduuqa, waxaad si rasmi ah u galaysaa oggolaanshahaaga xilliga shaqo. Kadib markaad gujiso sanduuqa, Sugitaanka badhanka xaqiijinta (Awaiting Confirmation) wuxuu isu bedeli doonaa badhanka u quful sida loo ansixiyay Lock as Approved (Ansixinta Xiran). Waxaad ku dari kartaa lambar telefoon ama faallooyin haddii aad rabto. Faallooyinka waxaa arki doona dhammaan dhinacyada xiriirka la leh xilliga shaqo.

| Phone N  | Number                                                                                                    |                                                                                                    |
|----------|----------------------------------------------------------------------------------------------------|----------------------------------------------------------------------------------------------------|
| Please e | anter a phone number at which you can be reached by a staff member in the event there                                                                                                    | are issues with this shift.                                                                                                    |
| Comme    | ants                                                                                                    |                                                                                                    |
| 0        | I declare under penalty of perjury, that all hours worked and descriptions<br>knowledge that all of this information may be subject to investigation anc<br>denial of payment and/or reporting of findings to the investigation unit of | of work performed contained in the submitted shifts, are true and correct, with full<br>i that any false or dishonest information contained on these shifts may be grounds for<br>the Department of Human Services. |
|          | Awaiting confirmation                                                                                                    | Cancel                                                                                                    |
| )        | I declare under penalty of perjury, that all hours worked and descriptions<br>knowledge that all of this information may be subject to investigation an<br>denial of payment and/or reporting of findings to the investigation unit of  |                                                                                                    |
|          | Lock as Approved                                                                                                    |                                                                                                    |

Booqashadu hadda waxay yeelan doontaa xaaladda Ansixinta xidhan (Approval Locked).
 Booqashada waxaa loo diri doonaa FMS si ay u habeeyaan mushaar bixinta dhamaadka wakhtiga lacag bixinta. Marka booqashada la xiro, laguma beddeli karo marinka evvie.

#### Diidmada Booqashada

lsticmaalayaasha ayaa laga yaabaa inay u baahdaan inay diidaan booqasho haddii booqashada si qalad ah loo sameeyay. Tusaale ahaan, haddii shaqaaluhu si lama filaan ah u bilaabo booqasho ka qaybqaataha khaldan laakiin uu dhamaystiro halkii uu baabi'in lahaa. Haddii booqashadu qayb ahaan sax tahay waxaad wax ka badali kartaa xilliga shaqo, halkii aad diidi lahayd. <u>wax-ka-badalid</u> waxaa lagu daboolay qaybta xigta ee hagahan. Xilliga shaqo marka hore qolo ayaa diida, ka dibna way xidhaa sida qolada kale u diido.

 Ka dib markaad gasho marinka evvie, meeleey xilliga shaqo adiga oo dib u eegaya liiska xilliyada shaqo ama adiga oo isticmaalaya habka raadinta si aad u kala soocdo liiska xilliga shaqada. Waxaad dib u eegi kartaa tilmaamaha ku saabsan meelaynta xilliga shaqo qaybta buug-gacmeedkan ee cinwaankiisu yahay <u>Viewing EVV Visits (Eegidda Booqashooyinka</u> <u>EVV).</u>

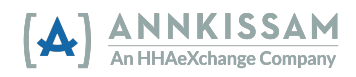

2. Kadib markaad heshid xilliga shaqada u baahan in la diido ama la xiro sida loo diiday, guji badhanka view shift ee ku xiga shaqada.

| Evvie Consumer (C01010)    | Start: Mon 02/14/22, 12:00pm | Approved           | ID 6027      |
|----------------------------|------------------------------|--------------------|--------------|
| Evvie Employeetwo (E01050) | End: Mon 02/14/22, 2:00pm    | 2 hours, 0 minutes | View Shift • |
|                            |                              |                    |              |

3. Haddii xilliga shaqo uu hadda ku jiro xaalad la soo gudbiyay (Submitted) ama xaalad la ansixiyay, (Approved) u jiid dhanka hoose ee bogga shaqada oo guji Deny Shift.

| Date & Time             | Transitioned From | Transitioned To  | Actor            | Notes |
|-------------------------|-------------------|------------------|------------------|-------|
| Friday 01/28/22, 8:57am | Submitted         | Approved         | Spar Employeetwo |       |
| Friday 01/28/22, 8:57am | N/A               | Submitted        | Spar Employeetwo |       |
|                         |                   |                  |                  |       |
| 🛃 Adjust Shift          |                   |                  |                  |       |
| ⊘ Deny Shift            |                   |                  |                  |       |
|                         |                   | Lock as Approved |                  |       |
|                         |                   | View All Shifts  |                  |       |
|                         |                   |                  |                  |       |

Ama haddii xilliga shaqo uu ku jiro xaalad la diiday (Denied), u jiid dhanka hoose ee bogga shaqada. Haddii aad ogolaato diidmada, Guji xidhan sidii loo diiday Lock as Denied (U Xir sida loo diiday). Haddii aadan ku raacsanayn diidmada, dhagsii Diidmada doodda la gelliyay Challenge Denial.

| ate & Time                 | Transitioned From   | Transitioned To                            | Actor         | Notes |
|----------------------------|---------------------|--------------------------------------------|---------------|-------|
| Vednesday 04/27/22, 7:27pm | Approved            | Denied                                     | Spar Twosumer |       |
| ednesday 02/16/22, 3:45am  | Submitted           | Approved                                   | Spar Twosumer |       |
| /ednesday 02/16/22, 3:44am | N/A                 | Submitted                                  | Spar Twosumer |       |
|                            | D° A                | djust Shift                                |               |       |
|                            | 🗹 Ar                | ijust Shift<br>lenge Denial                |               |       |
|                            | ⊠ Ai<br>Chai<br>Loc | ijust Shift<br>lenge Denial<br>k as Denied |               |       |

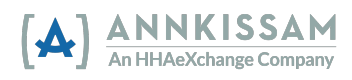

4. Haddii Diidmada xilliga shaqada, bogga soo socda, waxaa lagaaga baahan doonaa inaad ka doorato Xeerka Diidmada (Denial code) liiska hoos-u-yaalka ah si aad u muujiso sababta booqashada loo diiday. Waxa kale oo aad geli kartaa faallo taas oo u muuqan doonta dhammaan isticmaalayaasha xidhiidhka la leh. Guji sanduuqa si aad u ansixiso diidmadaada shaqada. Marka aad dhammayso, dhagsii Gudbi Diidmada (Submit Denial).

| one number at which you can be reached by a staff member in the event there are issues with this shift.                                                                                                    |
|----------------------------------------------------------------------------------------------------|
| one number at which you can be reached by a staff member in the event there are issues with this shift.                                                                                                    |
| one number at which you can be reached by a staff member in the event there are issues with this shift.                                                                                                    |
|                                                                                                    |
|                                                                                                    |
|                                                                                                    |
| declare under penalty of perjury, that all hours worked and descriptions of work performed contained in the submitted shifts, are true and correct, with full                                                                                                    |
| nowledge that all of this information may be subject to investigation and that any false or dishonest information contained on these shifts may be grounds for<br>lenial of payment and/or reporting of findings to the investigation unit of the Department of Human Services. |
|                                                                                                    |
| c<br>r                                                                                                    |

Ama haddii xilliga shaqada uu hore ugu jiray xaalad la **Diiday** oo aad gujisay u xidh sidii loo diiday **Lock as Denied (Xirsi sida loo diiday)** shaashadii hore, waxaad u baahan doontaa inaad calaamadiso sanduuqa si aad u ansixiso diidmada. Markaas waxaad riixi kartaa u xidh sidii loo diiday **Lock as Denied (U Xir sida loo diiday)**.

| Friday 0            | 13/05/21, 3:10pm                                                                                                    | Submitte                                                                                                    |
|---------------------|----------------------------------------------------------------------------------------------------|----------------------------------------------------------------------------------------------------|
| Phone N             | lumber                                                                                                    |                                                                                                    |
| Please en<br>Commer | nter a phone number at which you can be reached by a staff member in the event there<br>nts                                                                                                    | are issues with this shift.                                                                                            |
| <                   | I declare under penalty of perjury, that all hours worked and descriptions<br>knowledge that all of this information may be subject to investigation and<br>denial of payment and/or reporting of findings to the investigation unit of | of work performed contained in the sub<br>that any faise or dishonest information<br>the Department of Human Services. |
|                     | Lock as Denied                                                                                                    |                                                                                                    |

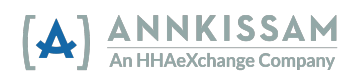

Ama haddii xilliga shaqo uu horayba ugu jiray xaalad **la diiday** oo aad gujisay shaashadii hore caqabada diidmada (Challenge Denial), waxaad u baahan doontaa inaad ku darto faallooyinka si aad u sharaxdo sababta aan loo diidin, dabadeed calaamadi saxda saar sanduuqa, ka hor intaadan gujin badhanka caqabada diidmada (Challenge Denial).

| Challe                         | nge Denial:                                                                                                    |
|--------------------------------|----------------------------------------------------------------------------------------------------|
| Phone N                        | umber                                                                                                    |
| Please er<br>Commer<br>Shift s | Iter a phone number at which you can be reached by a staff member in the event there are issues<br>Ints<br>houldn't be denied. We need to adjust the service code, then it can be approve                                                                                 |
|                                | I declare under penalty of perjury, that all hours worked and descriptions of work pe<br>knowledge that all of this information may be subject to investigation and that any fi<br>denial of payment and/or reporting of findings to the investigation unit of the Depart |
|                                | Challenge Denial                                                                                                    |

5. Diidmada la xujeeyay ayaa markaas la ansixin karaa ama waa la diidi karaa mar labaad. Ka qaybqaataha/Wakiilka iyo Shaqaaluhu waxay haystaan ikhtiyaarka ah inay laba jeer dib ugu noqdaan iyagoo ku loolamayo diidmada ka hor intaysan u baahan inay go'aan ka gaaraan haddii booqashada la xirayo diidmo ahaan ama haddii booqashada la oggolaan karo. Haddii aadan ka heshiin karin xaaladda shaqada, la xiriir FMS si ay kuu caawiyaan.

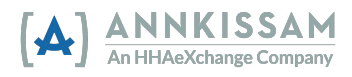

#### Wax-ka-badallidda booqashada

Waxaa laga yaabaa inaad u baahato inaad booqato dhowr sababood dartood, sida haddii shaqaaluhu ku yimaado xilliga shaqadiisa laakiin aanu saacada gelin karin sababtoo ah batarigii telefoonku wuu dhintay ama shaqaaluhu waxa kale oo laga yaabaa inuu illoobay inuu galo bilawga shaqada, laakiin la xasuusto ka hor dhamaadka xilliga shaqada. Shaqaaluhu wuxuu markaa galayaa xilli danbe marka ay awoodaan waxayna u baahan doonaan in wax-laga-badalo wakhtiga xilliga shaqada ka hor inta aan la dhamaystirin oo la ansixin. Mar kasta oo booqasho la tafatiro lana oggolaado; iimaylka ayaa loo diri doona dhinaca kale oo feejignaan lagu siinayo in booqashadu ay sugayso ogolaanshahooda.

> Fadlan yaree wax-ka-beddelka haddii aan loo baahnayn. Gobolada qaar ayaa la socda mugga wax ka beddelka isticmaale kasta. Goballadu waxay ka wada doodeen in talaabooyinka sixitaanka loo qaadi karo isticmaalayaasha leh mug sare oo wax ka beddelka nidaamka EVV

- Ka dib markaad gasho marinka evvie, raadi xilliga shaqo ee u baahan in wax-laga-badalo. Waxaad dib u eegi kartaa tilmaamaha ku saabsan helida xilliga shaqo ee qaybta buuggacmeedkan ee cinwaankiisu yahay <u>Viewing EVV Visits (Eegidda booqashooyinka EVV).</u>
- 2. Guji batoonka view shift ee ku xiga booqashada aad rabto inaad wax-ka-badasho si aad u tagto bogga bandhigga booqashada.

| Participant & PCA        | Date & Time                       | Status              |                   |
|--------------------------|-----------------------------------|---------------------|-------------------|
| Evvie Fivesumer (C01510) | Start: Thu 08/26/21, 10:02am      | Submitted           | <b>ID:</b> 246558 |
| Evvie Employee (E01020)  | <b>End</b> : Thu 08/26/21, 2:21pm | 4 hours, 19 minutes | View Shift O      |
| Evvie Consumer (C01010)  | Start: Thu 08/26/21, 10:02am      | Submitted           | ID: 246559        |
| Evvie Employee (E01020)  | <b>End</b> : Thu 08/26/21, 2:21pm | 4 hours, 19 minutes | View Shift O      |
| Evvie Fivesumer (C01510) | Start: Tue 08/24/21, 7:10pm       | Submitted           | <b>ID:</b> 203054 |
| Evvie Employee (E01020)  | End: Tue 08/24/21, 7:16pm         | 0 hours, 5 minutes  |                   |

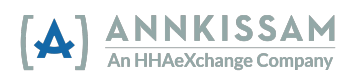

3. Hoos ugu dhaadhac xagga hoose ee bogga shaqada oo guji Adjust Shift.

| უ<br>Shift History      |                   |                 |                |       |
|-------------------------|-------------------|-----------------|----------------|-------|
| Date & Time             | Transitioned From | Transitioned To | Actor          | Notes |
| Monday 05/02/22, 5:28pm | Submitted         | Approved        | Evvie Employee |       |
| Monday 05/02/22, 5:14pm | N/A               | Submitted       | Evvie Employee |       |
|                         | 🖌 Adj             | ust Shift       |                |       |
| 🚫 Deny Shift            |                   |                 |                |       |
|                         | View              | All Shifts      |                |       |

4. Bogga xiga, dooro ka Exception (Ka Reebban) iyo Reason (sabab) labadaba. Ka-reebitaanka ayaa tilmaamaya sababta wax-ka-badalidda loo samaynayo, sababtana waxa ay tilmaamaysaa sababta ka-reebistu u dhacday. Dooro Exception iyo Reason sida ugu fiican ugu habboon xaaladdaada. Haddii aad walaac ka qabto ama su'aalo ku saabsan doorashada ugu fiican, la xiriir FMS si aad u hesho kaalmo.

| *Exception                   |                                |                         |                                |
|------------------------------|--------------------------------|-------------------------|--------------------------------|
| Missed clock in / clock out  |                                |                         | •                              |
| *Reason                      |                                |                         |                                |
| Malfunctioning mobile device |                                |                         | •                              |
| * Start Date & Time          | * Starting Time Zone           | * End Date & Time       | * Ending Time Zone             |
| Monday 05/02/22, 4:05PM      | (GMT-05:00) Eastern Time (US 🔹 | Monday 05/02/22, 5:10PM | (GMT-05:00) Eastern Time (US 🔻 |

- 5. Kadib markaad doorato koodhadhka, waxaad bedeli kartaa mid ka mid ah goobaha u baahan in wax-laga-badalo. Isticmaalayaashu waa inay ka tagaan faallo sharraxaysa isbeddellada, taas oo la arki doono marka dhinaca laga dalbado inuu oggolaado isbeddelka booqashada. Guji goob kasta ama hoos u deg si aad u bedesho.
- Marka la dhammeeyo, calaamee sanduuqa caddaynaya isbeddellada oo guji Submit Adjustment (Soo gudbi wax-ka-badallid). Kooxda kale waxay heli doontaa iimayl in wax laga beddelayo oo u baahan dib u eegistooda.

| Comm     | ents                                                                                                    |                                                                                                    |  |  |  |  |
|----------|----------------------------------------------------------------------------------------------------|----------------------------------------------------------------------------------------------------|--|--|--|--|
| Phor     | Phone wasn't working at start of shift. Edited the start time to match when work actually started.                                                                                                    |                                                                                                    |  |  |  |  |
| <b>V</b> | I declare under penalty of perjury, that all hours worked and description:<br>knowledge that all of this information may be subject to investigation an<br>denial of payment and/or reporting of findings to the investigation unit o | s of work performed contained in the submitted shifts, are true and correct, with full<br>d that any false or dishonest information contained on these shifts may be grounds for<br>f the Department of Human Services. |  |  |  |  |
|          | Submit Adjustment                                                                                                    | Cancel                                                                                                    |  |  |  |  |

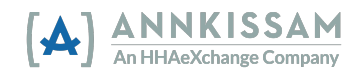

7. Isticmaalaha dib u eegaya booqashada wax-laga-badalay waxaa loo soo bandhigi doonaa saddexda doorasho ee caadiga ah si uu u ansixiyo, wax-ka-badalid, ama u diido booqashada. Faallooyinka laga tago marka wax-laga-badalo xilliga shaqo waxaa lagu arki karaa qaybta taariikhda xilliga shaqo ee bogga aragtida xilliga shaqo. Sida hoos ku cad, marka isticmaaluhu soo gudbiyo wax-ka-badalidda, sidoo kale waxaa loo arkaa inay ansixiyeen iyaga. Kooxda kale waxay u baahan doontaa inay dib u eegis ku sameyso wax-ka-badalidda oo ay geliso xilliga shaqada ee <u>approval locked status (Xaaladda ogollaanshaha qufullan)</u>.

| Date & Time                | Transitioned<br>From | Transitioned<br>To | Actor             | Notes                                                                                              |  |  |
|----------------------------|----------------------|--------------------|-------------------|----------------------------------------------------------------------------------------------------|--|--|
| Monday 05/02/22,<br>9:53pm | Adjusted             | Approved           | Evvie<br>Employee | Phone wasn't working at start of shift. Edited the start time to match when work actually started. |  |  |
| Monday 05/02/22,<br>9:53pm | Approved             | Adjusted           | Evvie<br>Employee | Phone wasn't working at start of shift. Edited the start time to match when work actually started. |  |  |
| Monday 05/02/22,<br>5:28pm | Submitted            | Approved           | Evvie<br>Employee |                                                                                                    |  |  |
| Monday 05/02/22,<br>5:14pm | N/A                  | Submitted          | Evvie<br>Employee |                                                                                                    |  |  |
|                            |                      |                    | 💽 Adjust          | Shift                                                                                              |  |  |
|                            | 🚫 Deny Shift         |                    |                   |                                                                                                    |  |  |
|                            | View All Shifts      |                    |                   |                                                                                                    |  |  |

#### Gelidda Booqashada Gacanta

Tani waa habka loo isticmaalo haddii aad gacanta ku galinayso booqasho cusub. Macluumaad ku saabsan sida loo oggolaado booqasho jirta, eeg Oggolaanshaha Booqashada EVV (<u>Approving an EVV Visit</u>). Macluumaad ku saabsan sida loo wax-ka-badalid booqasho jirta, eeg Isku wax-ka-badalidda Booqashada ee EVV (<u>Adjusting an EVV Visit</u>).

Fadlan ka fogow gelitaanka booqasha gacanta haddii aan loo baahnayn. Booqashooyinka gacanta lagu galiyay maaha kuwo u hogaansan EVV, goboladuna waxay muujiyeen in talaabooyinka sixitaanka qaarkood loo qaadi karo isticmaalayaasha haysta mug sare oo booqashooyin aan waafaqsanayn.

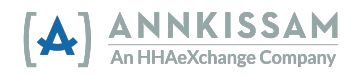

 Kadib markaad gasho marinka Evvie, guji badhanka View all Shifts (Eeg dhammaan xilliyada shaqo), ka dib guji badhanka weyn ee buluuga ah ee u dhow dhinaca sare ee shaashadda oo leh Create a new Shift (Samee xilli shaqo cusub). Fiiri qaybta Tilmaamaha Degdegga (Quick Guides) ah ee dhammaadka buug-gacmeedkan haddii aad u baahan tahay caawimaad xagga gelitaanka.

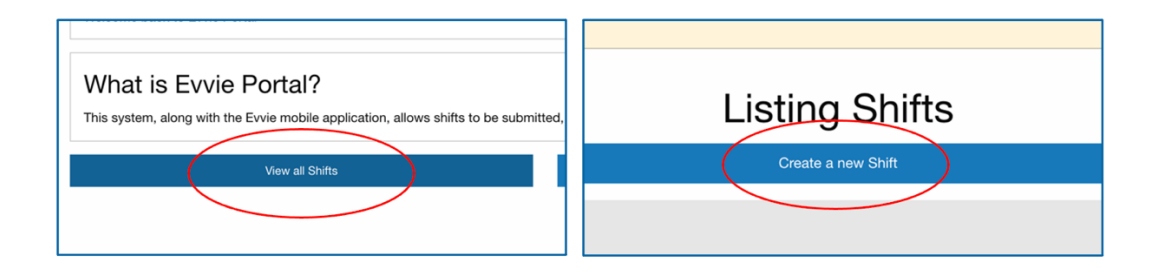

2. Dooro mid ka Exception (Ka Reebban) iyo Reason (Sabab) labadaba. Ka-reebitaanka ayaa tilmaamaya sababta booqashada gacanta loogu galiyay, sababtuna waxay tilmaamaysaa sababta ka-reebitaanka u dhacay. Dooro Ka Reebka iyo Sababta sida ugu fiican ugu habboon xaaladdaada. Haddii aad qabtid walaac ama su'aalo ku saabsan doorashada ugu fiican, la xiriir FMS si ay kuu caawiyaan. Haddii aad u isticmaaleyso shaqada gacanta si aad u diiwaan gelliso saacadaha aan la shaqayn (PTO, Waqtiga Jirrada, Fasaxa, ama Fasaxa Lacag-bixinta) waa inaad doorataa ikhtiyaarka "EVV loogama baahna adeeggan".

| _Exception                   |   |
|------------------------------|---|
| Missed clock in / clock out  | • |
| _Reason                      |   |
| Malfunctioning mobile device | * |

3. Guji sanduuqa Start Date & Time (Taariikhda iyo Waqtiga) Bilawga.

| * Start Date & Time      | <u>*</u> Star |  |  |  |
|--------------------------|---------------|--|--|--|
| Tuesday 03/09/21, 8:00AM | (GN           |  |  |  |
| *Participant             |               |  |  |  |
| Select a consumer        |               |  |  |  |

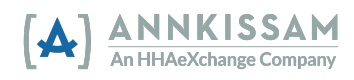

4. Markaa ka dooro **Start Date (Taariikhda billowga)** kalandarka hoos u dhaca. Waxaad dooran kartaa oo kaliya taariikhda maanta ama taariikhda hore.

| Start<br>Mon | Start Date & Time<br>Monday 03/08/21, 8:00AM |       |      |      |     |     |    |  |
|--------------|----------------------------------------------|-------|------|------|-----|-----|----|--|
| <            | 1                                            | March | •    | 2021 |     |     | ٦  |  |
| Sun          | Mon                                          | Tue   | Wed  | Thu  | Fri | Sat |    |  |
| 28           | 1                                            | 2     | 3    | 4    | 5   | 6   | l  |  |
| 7            | 8                                            | 9     | (10) |      |     |     |    |  |
|              | 15                                           |       | 17   |      |     |     | 20 |  |
|              |                                              |       |      |      |     |     |    |  |
|              |                                              |       |      |      |     |     |    |  |
|              |                                              |       |      |      |     |     | t  |  |
|              | 08                                           | :     |      | 00   |     | AM  | ¢  |  |

5. Kadibna ku dhufo time (Waqtiga) (Hour ama minutes) xagga hoose ee jadwalka. Waxaad gujin kartaa lambarka oo aad gacanta ku qori kartaa ama waxaad riixi kartaa fallaaraha si aad wakhtiga u hagaajiso. Gujinta AM waxay u bedeli doontaa PM, marka aad gujiso PM waxay u beddeshaa AM. Ku soo celi nidaamkaas End Date & Time (Taariikhda Dhamaadka & Waqtiga).

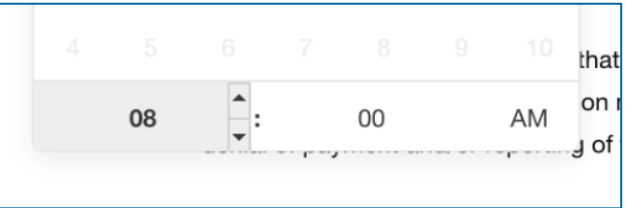

6. Waa in aad ka doorataa waqtiga aagga (Time Zone) aad ka shaqaynaysay adiga oo hoos u dagaya. Afarta wakhti ee dhul weynaha Maraykanka ayaa si ku haboon loogu muujiyay liiska ugu sarreeya. Haddii aad u isticmaaleyso shaqada gacanta si aad u diiwaan gelliso saacadaha aan la shaqayn (*PTO*, waqtiga jirrada, Fasaxa, ama Fasaxa Lacagiisa la bixiyay) waa inaad doorataa wakhtiga aagga aad ku nooshahay.

| * Start Date & Time * Starting Time Zone | (GMT-08:00) Pacific Time (US & Canada)                                            |     |
|------------------------------------------|-----------------------------------------------------------------------------------|-----|
| Wednesday 03/10/21, 10:38AM *            | (GMT-07:00) Mountain Time (US & Canada)<br>(GMT-06:00) Central Time (US & Canada) | ime |
| "Participant                             | ✓ (GMT-05:00) Eastern Time (US & Canada)                                          | /09 |
|                                          |                                                                                   |     |

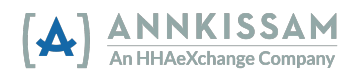

7. Ka Qaybgalayaasha/Wakiilada: Ka dooro Shaqaalaha (PCA) ee la xidhiidha xilliga shaqada hoos u dhaca.

Shaqaaluhu: Dooro ka qaybqaataha la xidhiidha xilliga shaqo adiga oo hoos u dagaya.

| *PCA                       | *Participant            |
|----------------------------|-------------------------|
| Please select a PCA        | Select a consumer       |
|                            |                         |
| Please select a PCA        | Select a consumer       |
| Evvie Employee (E01020)    | Evvie Consumer (C01010) |
| Evvie Employeetwo (E01050) | Evvie Twosumer (C01210) |
|                            |                         |

8. Dooro **Diiwaangelinta Macmiilka (Consumer Enrollment)** iyo **Xeerka Adeegga (Service code)** ee hoos u dhaca. Diiwaangelinta macaamilka waa nidaam soo gaabinta barnaamijka ka qaybqaataha lagu diiwaan geliyay. Xeerka adeeggu waa nooca shaqada ee Shaqaaluhu bixiyo.

| Evvie Employee (E01020)  |  |
|--------------------------|--|
| *Consumer Enrollment     |  |
| SD - N/A - Level 3 - N/A |  |
| *Service Code            |  |
| 1:1 Respite              |  |
| * Consumer Response      |  |
|                          |  |

 Dooro Jawaabta Macmiilka (Consumer Response) (haddii loo baahdo), dabadeed calaamadeey sanduuqyada Yoolalka la xidhiidha booqashada (haddii loo baahdo). Waxaad ku dari kartaa qoraalada ku saabsan booqashada adiga oo gujinaya goobta Xusuus-qorka oo aad geliso qoraalka.

| * Consumer Response                                  |  |  |
|------------------------------------------------------|--|--|
| Positive: Loved                                      |  |  |
| <sup>*</sup> Goals<br>☑ Independence<br>□ Recreation |  |  |
| . Notes                                              |  |  |

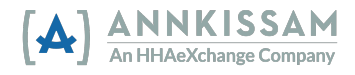

10. Ka dooro **Start and End Locations (Bilawga iyo Dhamaadka Goobaha)** ee adiga oo hoo ugu dhacaya sanduuqyada

| * Start Location      |  |  |  |
|-----------------------|--|--|--|
| Home                  |  |  |  |
| <u>*</u> End Location |  |  |  |
| $\checkmark$          |  |  |  |
| Home                  |  |  |  |
| Community             |  |  |  |

- 11. Sanduuqa **faallooyinka**, ku bixi macluumaadka ku saabsan sababta booqashada gacanta loogu galiyay halkii aad ka ahaan lahayd hab waafaqsan EVV. Dhammaan dhinacyada la xidhiidha booqashada waxay awoodi doonaan inay akhriyaan faallooyinka.
- 12. Calaamadee sanduuqa caddaynaya saxiixaaga oo guji badhanka Create Shift (Samee Isbeddel) ee ku yaal xagga hoose ee foomka. Iimayl ayaa loo soo diri doonaa dhinaca kale in xilliga shaqo diyaar u yahay in dib loo eego.

| Please enter a phone number at which you can be reached by a staff member in th                                                    |
|----------------------------------------------------------------------------------------------------|
| Comments                                                                                                    |
| Worker left their phone at home and was unable to login at the vis                                                                 |
| I declare under penalty of perjury, that all hours worked and c<br>knowledge that all of this information may be subject to invest |
| denial of payment and/or reporting of findings to the investigation                                                                |

 Ka Qaybgalayaasha/Wakiilada: Haddii aad abuurtay shaqada gacanta, booqashadu waxay ku bilaaban doontaa xaalad la ansixiyay (Approved) waxayna diyaar u tahay in lagu Ogalaanshaha waa la sugay (Approval Locked), Wax laga badalay, ama shaqaaluhu Diiday

Shaqaale: Haddii aad abuurtay shaqada gacanta, booqashadu waxay ku bilaaban doontaa xaalad la ogolaaday (Approved) oo waxay diyaar u tahay in lagu noqo Ogalaanshaha waa la sugay (Approval Locked), Wax laga badalay, ama ka qaybqaataha/wakiilka diideen

Bogga soo socda, waxaad dib u eegi kartaa shaqada gacanta oo si buuxda loo buuxiyay.

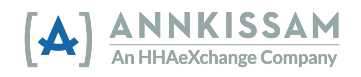

| Missed clock in / clock out         * Reason Code         Mobile device battery died         * Start Date & Time       * Starting Time Zone         * Tuesday 03/09/21, 10:00AM       * (GMT-06:00) Central Time (US *)         * Participant       * End Date & Time         Evvice Consumer (C01010)       * Consumer Firolinent         SD - N/A - Level 3 - N/A       * Starting Time Zone         * Farticipant       * Consumer Response         Positive: Loved       *         * Coals       * End Date & Time         * Int Response       * Positive: Loved         * Coals       * Recreation         * Indirect       * Start Location         Helped participant shop for groceries and prepare lunch.       Played a card game with participant.         Indirect       * Start Location         Home       *         * Indirect       * Start Location         Home       *         * Proce Number       *         * Indication       *         Home       *         * Ideciare under penalty of perjury, that all hours worked and descriptions of work performed contained in the submitted shtth.         Comments       I deciare under penalty of perjury, that all hours worked and descriptions of work performed contained in the submitted start denial of pa                                                                                                    | * Exception Code                   |                                                |                                                |                                                     |
|----------------------------------------------------------------------------------------------------|------------------------------------|------------------------------------------------|------------------------------------------------|-----------------------------------------------------|
| Reason Code Mobile device battery died      Start Date & Time         Start Date & Time         (GMT-06:00) Central Time (US          Tuesday 03/09/21, 10:00AM         (GMT-06:00) Central Time (US          Tuesday 03/09/21, 10:00PM         ((GMT-06:00) Central Time (US          Tuesday 03/09/21, 10:00PM         ((GMT-06:00) Central Time (US          Tuesday 03/09/21, 10:00PM         ((GMT-06:00) Central Time (US          Tuesday 03/09/21, 10:00PM         ((GMT-06:00) Central Time (US          Tuesday 03/09/21, 10:00PM         ((GMT-06:00) Central Time (US          Tuesday 03/09/21, 10:00PM         ((GMT-06:00) Central Time (US          Tuesday 03/09/21, 10:00PM         ((GMT-06:00) Central Time (US          Tuesday 03/09/21, 10:00PM         ((GMT-06:00) Central Time (US          Tuesday 03/09/21, 10:00PM         ((GMT-06:00) Central Time (US          Tuesday 03/09/21, 10:00PM         ((GMT-06:00) Central Time (US          Tuesday 03/09/21, 10:00PM         ((GMT-06:00) Central Time (US          Tuesday 03/09/21, 10:00PM         ((GMT-06:00) Central Time (US          ((GMT-06:00) Central Time (US          ((GMT-06:00) Central Ti     | Missed clock in /                  | clock out                                      |                                                |                                                     |
| Index of the device battery died         Start Date & Time       Starting Time Zone       End Date & Time       E         Tuesday 03/09/21, 10:00AM       (GMT-06:00) Central Time (US *)       Tuesday 03/09/21, 1:00PM       (f(f(f(f(f(f(f(f(f(f(f(f(f(f(f(f(f(f(f                                                                                                    | t Desser Code                      |                                                |                                                |                                                     |
| Mobile device battery died         : Start Date & Time       : Starting Time Zone       : End Date & Time       : E         Tuesday 03/09/21, 10:00AM       (GMT-06:00) Central Time (US v)       : End Date & Time       : E         *Participant       : End Date & Time       : E       : End Date & Time       : E         *Participant       : Consumer (C01010)       : Consumer Enrolment       : S       : S       : V/A       : S         *Service Code       : Independence       : Consumer Response       : Consumer Response <td>Reason Code</td> <td></td> <th></th> <th></th>                                                                                                    | Reason Code                        |                                                |                                                |                                                     |
| Start Date & Time  Tuesday 03/09/21, 10:00AM  (GMT-06:00) Central Time (US v  Tuesday 03/09/21, 10:00PM  (GMT-06:00) Central Time (US v  Tuesday 03/09/21, 10:00PM  (Comments  Idecate under penalty of perjury, that all hours worked and descriptions of work performed contained in the submitted shift worked performed contained in the submitted shift worked performed contained in the submitted shift wo | Mobile device ba                   | ttery died                                     |                                                |                                                     |
| Tuesday 03/09/21, 10:00AM       (GMT-06:00) Central Time (US *       Tuesday 03/09/21, 1:00PM       (G         ************************************                                                                                                    | * Start Date & Time                |                                                | * Starting Time Zone                           | * End Date & Time                                   |
| *Participant         Evvic Consumer (C01010)         *Consumer Enrollment         SD - N/A - Level 3 - N/A         *Service Code         1:11 Respite         *Consumer Response         Positive: Loved         *Consumer Response         Positive: Loved         *Goals         Independence         * Recreation         *Notes         Helped participant shop for groceries and prepare lunch.         Played a card game with participant.         Indirect         *Start Location         Home         *End Location         Home         Phone Number         Please enter a phone number at which you can be reached by a staff member in the event there are issues with this shift.         Comments         Mobile phone battery would not recharge.         I declare under penalty of perjury, that all hours worked and descriptions of work performed contained in the submitted shift knowledge that all of this information may be subject to investigation and that any faise or dishonest information contained or denial of payment and/or reporting of findings to the investigation unit of the Department of Human Services.                                                                                                    | Tuesday 03/09/2                    | 1, 10:00AM                                     | (GMT-06:00) Central Time (US 🔹                 | Tuesday 03/09/21, 1:00PM                            |
| Evvie Consumer (C01010)         Consumer Enrollment         SD - N/A - Level 3 - N/A         Service Code         1:1 Respite         * Consumer Response         Positive: Loved         * Goals         Independence         * Recreation         * Notes         Helped participant shop for groceries and prepare lunch.         Played a card game with participant.         Indirect         * Start Location         Home         * End Location         Home         Phone Number         Indirect         Indirect         * Start Location         Home         * End Location         Home         * Induced and the staff member in the event there are issues with this shift.         Comments         Mobile phone battery would not recharge.         I declare under penalty of perjury, that all hours worked and descriptions of work performed contained in the submitted shift knowledge that all of this information may be subject to investigation and that any faise or dishonest information contained or denial of payment and/or reporting of findings to the investigation unt of the Department of Human Services.                                                                                                    | *Participant                       |                                                |                                                |                                                     |
| Consumer Enrollment SD - N/A - Level 3 - N/A Service Code I:1 Respite Consumer Response Positive: Loved Code Gais I:1 Respite Consumer Response Positive: Loved Code Gais I: Goals I: Goals I:  | Evvie Consumer                     | (C01010)                                       |                                                |                                                     |
| SD - N/A - Level 3 - N/A         "Service Code         111 Respite         • Consumer Response         Positive: Loved         • Goals         • Independence         • Recreation         • Notes         Helped participant shop for groceries and prepare lunch.         Played a card game with participant.         • Indirect         • Start Location         Home         • End Location         Home         Phone Number                                                                                                    | Consumer Enrollmer                 | nt                                             |                                                |                                                     |
| Service Code  I:1 Respite  Consumer Response  Positive: Loved  Consumer Response  Positive: Loved  Positive: Loved  Positive: Loved  Positive: Loved  Positive: Loved  Positive: Loved  Positive: Loved  Positive: Loved  Positive: Loved  Positive: Loved  Positive: Loved  Positive: Loved  Positive: Loved  Positive: Loved  Positive: Loved  Positive: Loved Positive: Loved Positive: Loved Positive: Lo | SD - N/A - Level                   | 3 - N/A                                        |                                                |                                                     |
| 1:1 Respite         Consumer Response         Positive: Loved         Goals         Independence         Recreation         Notes         Helped participant shop for groceries and prepare lunch.         Played a card game with participant.         Indirect         Start Location         Home         Phone Number         Phone Number         Indexenter at which you can be reached by a staff member in the event there are issues with this shift.         Comments         Mobile phone battery would not recharge.         I declare under penalty of perjury, that all hours worked and descriptions of work performed contained in the submitted shift knowledge that all of this information may be subject to investigation and that any false or dishonest information contained or denial of payment and/or reporting of findings to the investigation unit of the Department of Human Services.                                                                                                    | *Service Code                      |                                                |                                                |                                                     |
| Consumer Response Positive: Loved Goals Goals Goa     | 1:1 Respite                        |                                                |                                                |                                                     |
| Positive: Loved         Goals         Independence         Recreation         Notes         Helped participant shop for groceries and prepare lunch.         Played a card game with participant.         Indirect         Start Location         Home         * End Location         Home         Phone Number         Please enter a phone number at which you can be reached by a staff member in the event there are issues with this shift.         Comments         Mobile phone battery would not recharge.         I declare under penalty of perjury, that all hours worked and descriptions of work performed contained in the submitted shift knowledge that all of this information may be subject to investigation and that any false or dishonest information contained or denial of payment and/or reporting of findings to the investigation unit of the Department of Human Services.                                                                                                    | * Consumer Respo                   | inse                                           |                                                |                                                     |
| Goals     Independence     Recreation     Notes     Helped participant shop for groceries and prepare lunch.     Played a card game with participant.     Indirect     Start Location     Home     End Location     Home Phone Number Phone Number Phone Number I I declare under penalty of perjury, that all hours worked and descriptions of work performed contained in the submitted shift:     knowledge that all of this information may be subject to investigation unit of the Department of Human Services.                                                                                                    | Positive: Loved                    | 1                                              |                                                |                                                     |
| Helped participant shop for groceries and prepare lunch.         Played a card game with participant.         Indirect         Start Location         Home         End Location         Home         Phone Number         Please enter a phone number at which you can be reached by a staff member in the event there are issues with this shift.         Comments         Mobile phone battery would not recharge.         I declare under penalty of perjury, that all hours worked and descriptions of work performed contained in the submitted shifts knowledge that all of this information may be subject to investigation and that any false or dishonest information contained or denial of payment and/or reporting of findings to the investigation unit of the Department of Human Services.                                                                                                    | Goals Goals Recreation Notes       |                                                |                                                |                                                     |
| <ul> <li>Indirect         <ul> <li>Start Location</li> <li>Home</li> </ul> </li> <li>End Location         <ul> <li>Home</li> </ul> </li> <li>Phone Number</li> <li>Phone Number</li> <li>Please enter a phone number at which you can be reached by a staff member in the event there are issues with this shift.</li> </ul> <li>Comments         <ul> <li>Mobile phone battery would not recharge.</li> <li>I declare under penalty of perjury, that all hours worked and descriptions of work performed contained in the submitted shift knowledge that all of this information may be subject to investigation and that any false or dishonest information contained or denial of payment and/or reporting of findings to the investigation unit of the Department of Human Services.</li> </ul></li>                                                                                                    | Helped particip<br>Played a card g | ant shop for grocerie<br>game with participant | s and prepare lunch.                           |                                                     |
| Start Location Home  Control In the submitted shift: Comments I declare under penalty of perjury, that all hours worked and descriptions of work performed contained in the submitted shift: Comments I declare under penalty of perjury, that all hours worked and descriptions of work performed contained in the submitted shift: Comments I declare under penalty of perjury, that all hours worked and descriptions of work performed contained in the submitted shift: Comments and or reporting of findings to the investigation unit of the Department of Human Services.                                                                                                    | Indirect                           |                                                |                                                |                                                     |
| Home  End Location Home  Phone Number  Phone Number  Please enter a phone number at which you can be reached by a staff member in the event there are issues with this shift. Comments Mobile phone battery would not recharge.  I declare under penalty of perjury, that all hours worked and descriptions of work performed contained in the submitted shift:  I declare under penalty of perjury, that all hours worked and descriptions of work performed contained in the submitted shift: knowledge that all of this information may be subject to investigation and that any false or dishonest information contained or denial of payment and/or reporting of findings to the investigation unit of the Department of Human Services.                                                                                                    | * Start Location                   |                                                |                                                |                                                     |
| End Location Home Phone Number Phone Number Please enter a phone number at which you can be reached by a staff member in the event there are issues with this shift. Comments Mobile phone battery would not recharge. I declare under penalty of perjury, that all hours worked and descriptions of work performed contained in the submitted shift: knowledge that all of this information may be subject to investigation and that any false or dishonest information contained or denial of payment and/or reporting of findings to the investigation unit of the Department of Human Services.                                                                                                    | Home                               |                                                |                                                |                                                     |
| Home         Phone Number         Please enter a phone number at which you can be reached by a staff member in the event there are issues with this shift.         Comments         Mobile phone battery would not recharge.         I declare under penalty of perjury, that all hours worked and descriptions of work performed contained in the submitted shift:         I declare under penalty of perjury, that all hours worked and descriptions of work performed contained in the submitted shift:         I declare under penalty of perjury, that all hours worked and that any false or dishonest information contained or denial of payment and/or reporting of findings to the investigation unit of the Department of Human Services.                                                                                                    | * End Location                     |                                                |                                                |                                                     |
| Phone Number Please enter a phone number at which you can be reached by a staff member in the event there are issues with this shift. Comments Mobile phone battery would not recharge. I declare under penalty of perjury, that all hours worked and descriptions of work performed contained in the submitted shifts knowledge that all of this information may be subject to investigation and that any false or dishonest information contained or denial of payment and/or reporting of findings to the investigation unit of the Department of Human Services.                                                                                                    | Home                               |                                                |                                                |                                                     |
| Please enter a phone number at which you can be reached by a staff member in the event there are issues with this shift. Comments Mobile phone battery would not recharge. I declare under penalty of perjury, that all hours worked and descriptions of work performed contained in the submitted shift: knowledge that all of this information may be subject to investigation and that any false or dishonest information contained or denial of payment and/or reporting of findings to the investigation unit of the Department of Human Services.                                                                                                    | Phone Number                       |                                                |                                                |                                                     |
| Please enter a phone number at which you can be reached by a staff member in the event there are issues with this shift. Comments Mobile phone battery would not recharge. I declare under penalty of perjury, that all hours worked and descriptions of work performed contained in the submitted shift: knowledge that all of this information may be subject to investigation and that any false or dishonest information contained or denial of payment and/or reporting of findings to the investigation unit of the Department of Human Services.                                                                                                    |                                    |                                                |                                                |                                                     |
| Comments Mobile phone battery would not recharge. I declare under penalty of perjury, that all hours worked and descriptions of work performed contained in the submitted shift: knowledge that all of this information may be subject to investigation and that any false or dishonest information contained or denial of payment and/or reporting of findings to the investigation unit of the Department of Human Services.                                                                                                    | Please enter a phone n             | umber at which you can b                       | e reached by a staff member in the event then  | e are issues with this shift                        |
| Mobile phone battery would not recharge.         I declare under penalty of perjury, that all hours worked and descriptions of work performed contained in the submitted shift:         I declare under penalty of perjury, that all hours worked and descriptions of work performed contained in the submitted shift:         I declare under penalty of perjury, that all hours worked and descriptions of work performed contained in the submitted shift:         I declare under penalty of perjury, that all hours worked and descriptions of work performed contained in the submitted shift:         I declare under penalty of perjury, that all hours worked and descriptions of work performed contained in the submitted shift:         I declare under penalty of perjury, that all hours worked and descriptions of work performed contained in the submitted shift:         I declare under penalty of perjury, that all hours worked and descriptions of work performed contained in the submitted shift:         I declare under penalty of perjury, that all hours worked and descriptions of work performed contained in the submitted shift:         I declare under penalty of perjury, that all hours worked and descriptions of work performed contained in the submitted shift:         I declare under penalty of perjury, that all hours worked and descriptions of work performed contained in the submitted shift:         I declare under penalty of perjury, that all hours worked and that any false or dishonest information contained or denial of payment and/or reporting of findings to the investigation unit of the Department of Human Services.                                                                                                    | Commonto                           |                                                | ,,,,                                           |                                                     |
| <ul> <li>I declare under penalty of perjury, that all hours worked and descriptions of work performed contained in the submitted shifts</li> <li>knowledge that all of this information may be subject to investigation and that any false or dishonest information contained or denial of payment and/or reporting of findings to the investigation unit of the Department of Human Services.</li> </ul>                                                                                                    | Mobile phone ba                    | tterv would not recha                          | rae.                                           |                                                     |
| <ul> <li>I declare under penalty of perjury, that all hours worked and descriptions of work performed contained in the submitted shifts</li> <li>knowledge that all of this information may be subject to investigation and that any false or dishonest information contained or denial of payment and/or reporting of findings to the investigation unit of the Department of Human Services.</li> </ul>                                                                                                    |                                    | ,                                              | ~                                              |                                                     |
| knowledge that all of this information may be subject to investigation and that any false or dishonest information contained or<br>denial of payment and/or reporting of findings to the investigation unit of the Department of Human Services.                                                                                                    | I decla                            | are under penalty of perj                      | ury, that all hours worked and descriptions    | of work performed contained in the submitted shift  |
| denial of payment and/or reporting of findings to the investigation unit of the Department of Human Services.                                                                                                    | knowl                              | edge that all of this infor                    | mation may be subject to investigation and     | d that any false or dishonest information contained |
| <b>-</b> ,, , , , , , , , , , , , , , , , , ,                                                                                                     | denial                             | of payment and/or repo                         | rting of findings to the investigation unit of | the Department of Human Services.                   |

-snaqeeaka gacanta ididi'id i'i'uuqadika Xiiii'

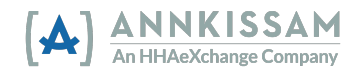

### Tilmaamayaal Degdeg ah Gelida marinka **evvie**

Ka **qaybgalayaasha, Shaqaalaha, iyo Wakiiladu** waxay galaan marinka **evvie** iyagoo booqanaya bogga laga galo. Link-ga bogga soo galitaanka ayaa lagu bixiyay iimaylka martiqaadka ee dhammaan isticmaalayaashu helaan marka ay is-diiwaangelinayaan isticmaalka **evvie** iyo marinka evvie markii ugu horreysay. Haddii aad lumisay link-kaas ama aad tirtirtay iimaylka, la xiriir FMS oo weydii inay kuu soo diraan link-ga bogga soo gelista ee **evvie** portal.

1. Guji badhanka Ku gal FMS One (Sign In with FMS One) ama link-ga Ku gal FMS One.

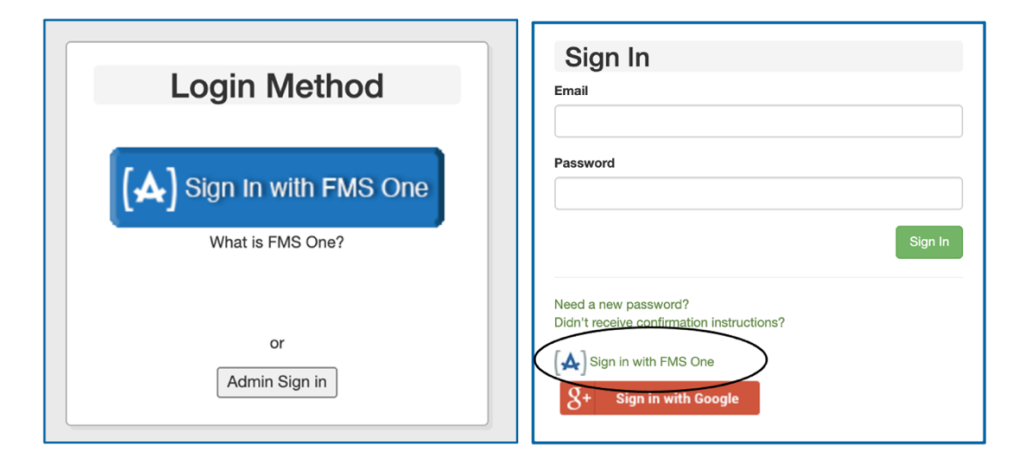

 Waxaa laguu wareejin doonaa bogga galitaanka FMSOne. Geli ciwaanka emailkaaga iyo furaha sirta ah ka dib guji Log In (gal). Haddii aad illowday furahaaga sirta ah, ama aad u baahan tahay inaad dib u samayso, Guji link-ga <u>Waxaan illooway furaha sirta ah</u>? Tilmaamaha faahfaahsan ee <u>dib u dejinta furaha sirta</u> ah ayaa laga heli karaa qaybta xigta ee buuggacmeedkan.

| Log in                                    |
|-------------------------------------------|
| Ι                                         |
| Password                                  |
|                                           |
| Log in                                    |
| Forgot your password?                     |
| Didn't receive confirmation instructions? |
| Didn't receive unlock instructions?       |
| Sign up                                   |

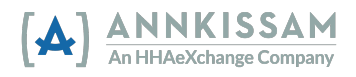

3. Hadda waxaad la soo gashay **FMS**One oo waa inaad gelisaa marinka **evvie** iyo barnaamijyada kale ee shabakadda ee FMS ay kuu diyaarisay. Guji astaanta si aad ugu xidho marinka **evvie**.

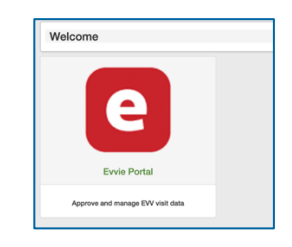

#### Dib u sameey furahaaga sirta ah ee **FMS**One

Haddii aad illowday furahaaga sirta ee **FMS**One, way fududahay in dib loo samaysato. Booqo bogga galitaanka. Link kugu xirayo bogga gellitaanka ayaa laguugu diray iimaylka martiqaadka ah ee dhammaan isticmaalayaasha ay helaan marka ay isku diiwaangelinayaan isticmaalka **evvie** iyo marinka **evvie** markii ugu horeysay. Haddii aad lumisay link-gaas ama aad tirtirtay iimaylka, la xiriir FMS oo weydii inay kuu soo diraan bogga link-ga soo-gellitaanka.

1. Ku dhufo Sign In with FMS One (Ku gal FMS One) ama link-ga <u>Sign In with FMS One (Ku gal FMS One)</u>.

| Login Method             | Sign In<br>Email                                                                                                    |
|--------------------------|----------------------------------------------------------------------------------------------------|
| (A) Sign In with FMS One | Password                                                                                                    |
| What is FMS One?         | Sign In                                                                                                    |
| or<br>Admin Sign in      | Need a new password?<br>Didn't receive confirmation instructions?<br>(A) Sign in with FMS One<br>8+ Sign in with Google |

2. Shaashadda soo galitaanka **FMS**One, Guji "<u>Forget Your Password (Hilmaamay furahaaga sirta ah)</u>?" ee mareegta hoose ee badhanka Log.

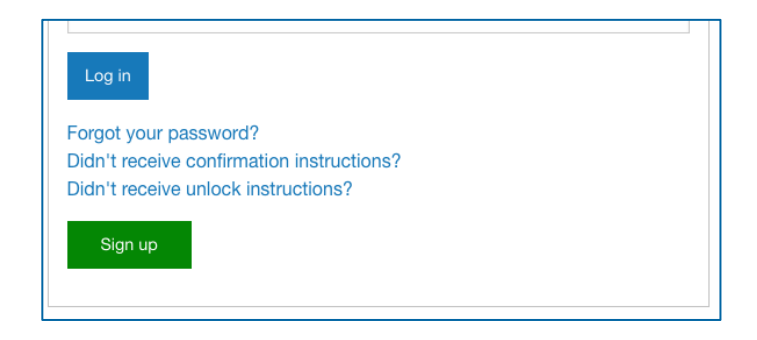

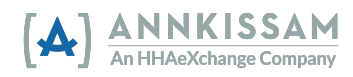

3. Geli ciwaanka emailkaga kadibna Guji badhanka Send me reset password instructions (li soo dir tilmaamaha dib u habeynta furaha sirta ah). Waxaad heli doontaa iimayl leh link si aad dib ugu dejiso furaha sirta ah. Guji link-ka iimaylka ah.

| Forgo                                                 | ot your                               | pass                   | word? | ) |
|-------------------------------------------------------|---------------------------------------|------------------------|-------|---|
| Email                                                 |                                       |                        |       |   |
|                                                       |                                       |                        |       |   |
| Sand ma rag                                           | eet paseword inst                     | ructions               |       |   |
| Send me rea                                           | set password mat                      | luctions               |       |   |
|                                                       |                                       |                        |       |   |
| Log in                                                |                                       |                        |       |   |
| Log in<br>Didn't receive                              | e confirmation in                     | nstructions?           |       |   |
| Log in<br>Didn't receive<br>Didn't receive            | e confirmation in<br>a unlock instruc | nstructions?<br>tions? |       |   |
| Log in<br>Didn't receive<br>Didn't receive            | e confirmation in<br>e unlock instruc | nstructions?<br>tions? |       |   |
| Log in<br>Didn't receive<br>Didn't receive<br>Sign up | e confirmation in<br>e unlock instruc | nstructions?<br>tions? |       |   |

4. Geli furahaaga sirta ah ee cusub labada goobood, dabadeed guji **Change my password** (Baddel furahayga sirta).

| Change your password                      |  |  |
|-------------------------------------------|--|--|
| Change your password                      |  |  |
| New password                              |  |  |
|                                           |  |  |
| (6 characters minimum)                    |  |  |
| 1                                         |  |  |
| Confirm new password                      |  |  |
|                                           |  |  |
|                                           |  |  |
| Change my password                        |  |  |
| Log in                                    |  |  |
| Sign up                                   |  |  |
| Didn't receive confirmation instructions? |  |  |
| Didn't receive unlock instructions?       |  |  |

5. Furahaaga hadda dib baa loo dajiyay oo waxaad geli kartaa **FMS**One.

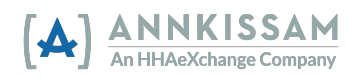

#### Gelida barnaamijka **evvie**

Kaliya **Shaqaalaha** ayaa geli kara oo ku diiwaan gellin xilliyada shaqo barnaamijka moobilka ee **evvie**. Ka qaybgalayaasha iyo Wakiiladu waxay isticmaalaan marinka **evvie** si ay u maamulaan oggolaanshaha iyo diidmada EVV ee booqashooyinka ama xilliyada shaqo.

 Haddii aadan App Store-ka ka soo dejisan barnaamijka evvie, raac mid ka mid ah xiriirada hoose si aad u gashobarnaamijka. Ma jiro wax kharash ah oo lagu soo dejiyo evvie. Waxa kale oo aad ka furi kartaa App Store ama Google Play talefankaaga/ tablet-kaaga oo ka raadi "evvie". Raadi astaanta Annkissam [A]

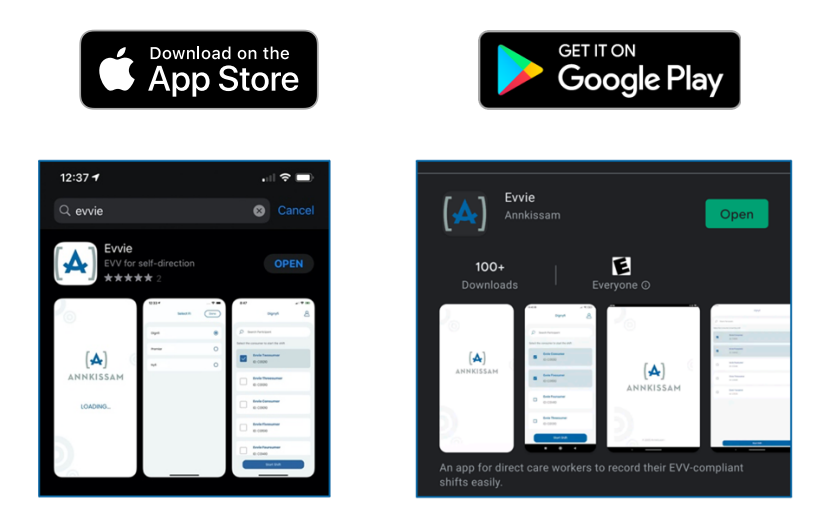

2. Ka hel barnaamijka la soo dejiyay talefankaaga/ tablet-kaaga oo guji sumadda evvie.

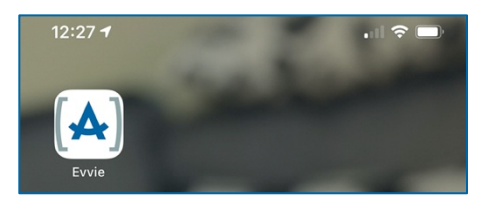

3. Shaashadda guud ee barnaamijka, guji badhanka **FMS**One ee buluugga ah.

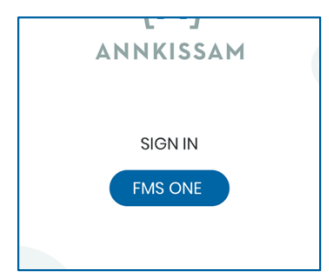

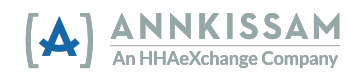

4. Geli **emailka** iyo furaha sirta ah ee aad samaysay markii aad is-diiwaan gellisay. Guji Log in

| Cancel                                                             |
|--------------------------------------------------------------------|
| ≡ FMS One                                                          |
| You need to sign in or sign up before continuing.                  |
| Log in                                                             |
| Email                                                              |
|                                                                    |
| Password                                                           |
|                                                                    |
| Log in                                                             |
| Sign up                                                            |
| Forgot your password?<br>Didn't receive confirmation instructions? |
| Didn't receive unlock instructions?                                |

5. Hadda waxaad soo gashay **evvie** oo waxaad diyaar u tahay inaad EVV ku diiwan geliso booqashooyinka.

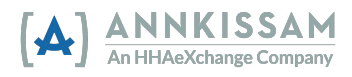

# Soo koobida Cusboonaysiinta Hagaha Isticmaalaha oo koobay

| Taariikhda       | Cusbooneysii                                                                                                    |
|------------------|----------------------------------------------------------------------------------------------------|
| 27 Abriil 2022   | Sawirada shaashadda oo la cusboonaysiiyay, qaabaynta qoraalka iyo<br>cusboonaysiinta luqadaha qaarkood.                                                                        |
| 07 Janaayo 2022  | Tilmaamaha is-diiwaangellinta halka mar ee <b>FMS</b> One oo la<br>cusbooneysiiyay. Waxaa lagu daray qoraal kale oo dheeri ah oo loogu<br>talagalay akhristayaasha shaashadda. |
| 01 Oktoobar 2022 | Sawirada Tusmada xilliga shaqo lagu cusboonaysiiyay dhammaan hagaha.                                                                                                    |
| 15 Ogosto 2021   | Sawiradda shaashadaha oo laga cusboonaysiiyay dhammaan hagaha.                                                                                                    |
| 04 Abriil 2021   | Hagaha isticmaaluhu waa la sii daayay.                                                                                                    |

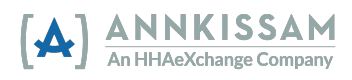